# VRF Quick Start Up Guide

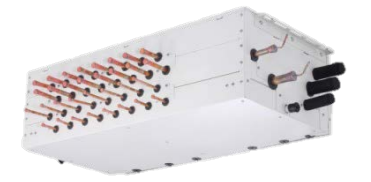

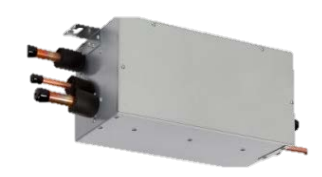

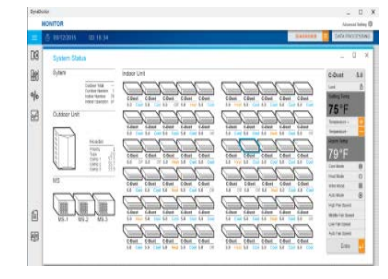

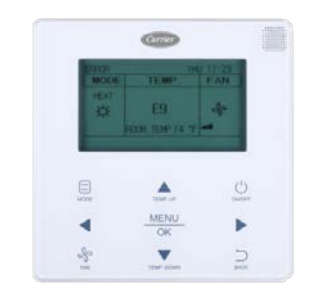

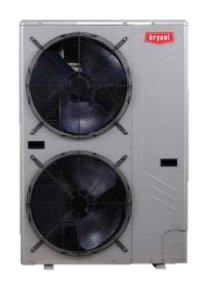

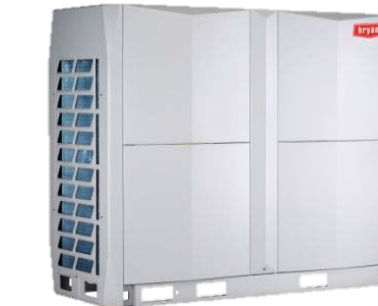

Carrier

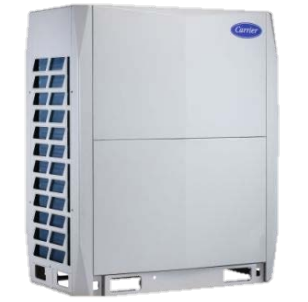

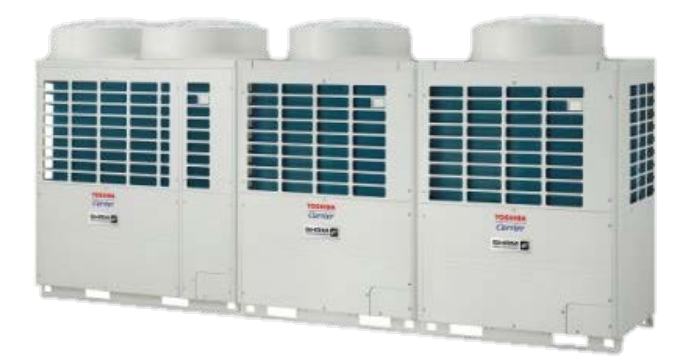

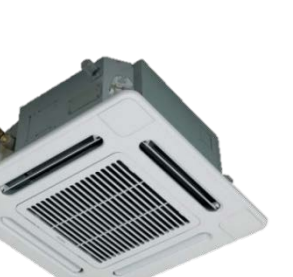

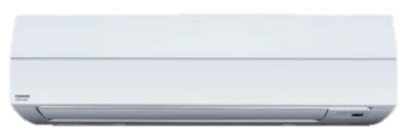

#### Table of Contents

| Section 1 – | Planning for START UP                                | 3  |
|-------------|------------------------------------------------------|----|
| Section 2 – | Carrier Bryant 2-Pipe VRF                            | 7  |
|             | STT Software, Connect laptop to outdoor unit         | 8  |
|             | Carrier Bryant 2-Pipe VRF START UP                   | 9  |
|             | Carrier Bryant Centralized Control START UP          | 23 |
|             | Carrier Bryant Remote Controller Set Up              | 24 |
| Section 3 – | Carrier Toshiba VRF                                  | 29 |
|             | Dyna-doctor Software, Connect laptop to outdoor unit | 30 |
|             | Carrier Toshiba VRF START UP                         | 31 |
|             | Carrier Toshiba Centralized Control START UP         | 39 |
|             | Carrier Toshiba Remote Controller Set Up             | 41 |
|             |                                                      |    |

Page

# Section – 1 Preplan for Verification

#### Apps, Websites, VRF Documents & Forms

Use HVACpartners.com for equipment manuals and so much more.

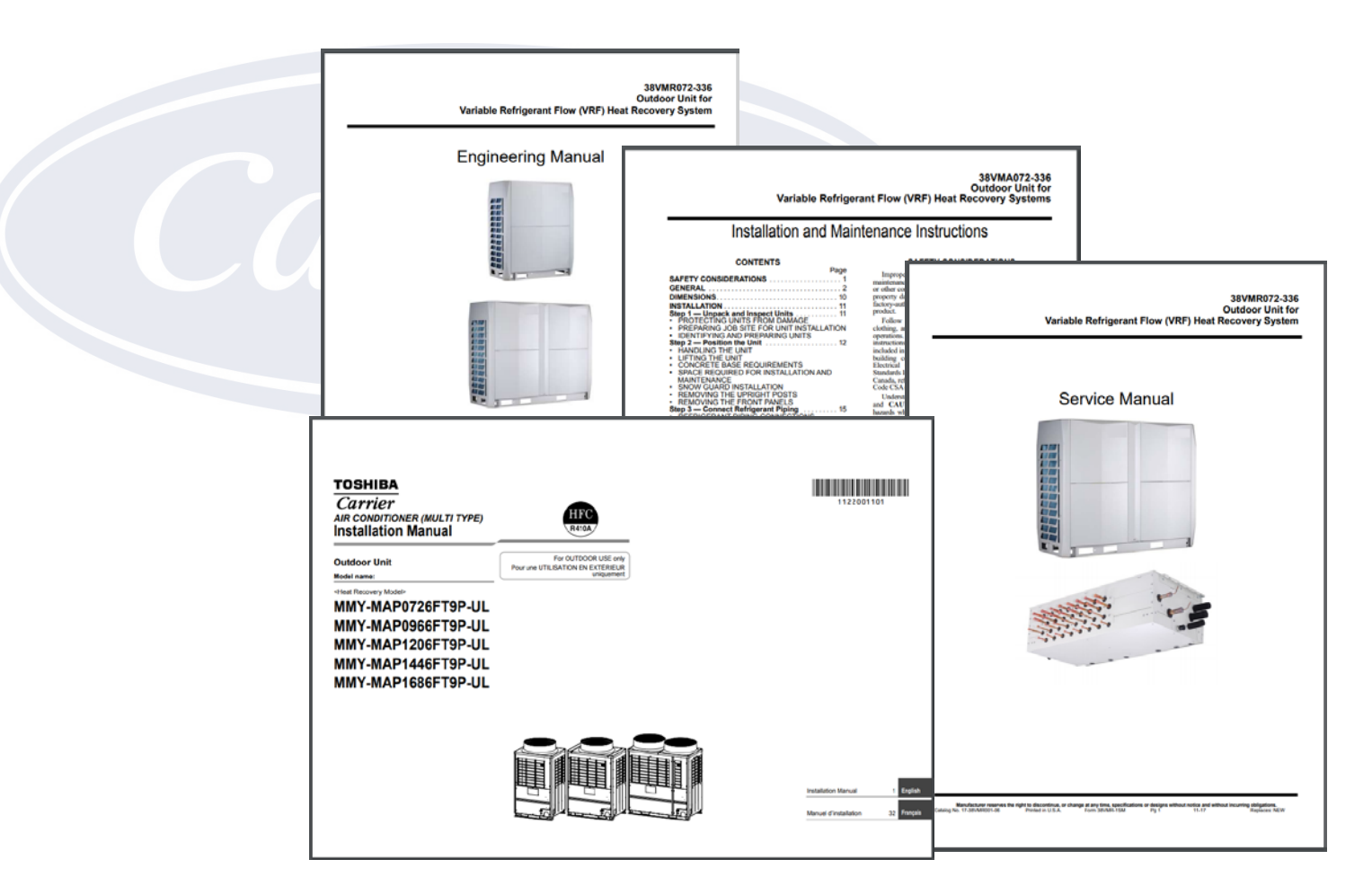

#### Preplan for Verification

How to Plan for Verification Day

- Book your Equipment Verification date with Support 2 weeks from planned start up date. We cannot always accommodate next day requests. Save time and plan ahead!
- Send back updated piping info (with the checklists). Support can send the additional charge amounts so you can break the vacuum with the additional charge.
- Complete the install 100%
- Power up outdoor units 12hrs. before start up <u>time</u>. This is a <u>MUST</u>. Systems will not run otherwise and the safety's cannot be tricked.
- You are ready for Verification!

## Preplan for **START UP**

Last words before the fun begins

- This guide lays out a concise step by step process to start up a properly installed Carrier or Bryant VRF system. It is intended to use in conjunction with the Installation/Operation Manuals that are shipped with the equipment. Copies of all should be on hand for start up.
- We have found on average that 90+% of all start up's have at least one comm error due to one or more connections of the control wire.
- Units field wired incorrectly, wrong wire installed, shields not grounded, poor stripping of the wire or poor connection on the terminals are all very common install errors. Please don't be quick to blame a PCB.
- We have seen Molex connectors that became partially unplugged because they got bumped unknowingly during installation.
- If all your DIP switch settings are all set, power is recycled and errors are present after 20 minutes or more, work the error before continuing.
- Keep in mind when you Ohm out a wire and the meter beeps showing continuity, it just means there is at least one strand left connected. Its all about surface area, check to make sure the wire was not over stripped and all it's strands are still present and connected to the terminal.
- Some cases may require a temp wire run point to point to help diagnose.
- Work the error, use your meter & manuals and don't over think it. Good luck!

# Section – 2 Carrier Bryant VRF

#### Heat Pump – 3PH

38VMA072HDS5-1 38VMA096HDS5-1 38VMA120HDS5-1 38VMA144HDS5-1 38VMA168HDS5-1 38VMA192HDS5-1 38VMA216HDS5-1 38VMA240HDS5-1 38VMA264HDS5-1 38VMA288HDS5-1 38VMA312HDS5-1 38VMA336HDS5-1 38VMA360HDS5-1 38VMA384HDS5-1 38VMA408HDS5-1 38VMA432HDS5-1

38VMA072HDS6-1 38VMA096HDS6-1 38VMA120HDS6-1 38VMA144HDS6-1 38VMA168HDS6-1 38VMA192HDS6-1 38VMA216HDS6-1 38VMA240HDS6-1 38VMA264HDS6-1 38VMA288HDS6-1 38VMA312HDS6-1 38VMA336HDS6-1 38VMA360HDS6-1 38VMA384HDS6-1 38VMA408HDS6-1 38VMA432HDS6-1

Heat Pump – 1PH 38VMA036HDS3-1 38VMA060HDS3-1 38VMA048HDS3-1

#### Heat Recovery – 3PH

38VMA072RDS5-1 38VMA096RDS5-1 38VMA120RDS5-1 38VMA144RDL5-1 38VMA168RDS5-1 38VMA168RDS5-1 38VMA216RDS5-1 38VMA240RDS5-1 38VMA240RDL5-1 38VMA264RDS5-1 38VMA288RDS5-1 38VMA312RDS5-1 38VMA336RDS5-1

38VMA072RDS6-1 38VMA096RDS6-1 38VMA120RDS6-1 38VMA144RDL6-1 38VMA168RDS6-1 38VMA192RDS6-1 38VMA216RDS6-1 38VMA240RDL6-1 38VMA240RDL6-1 38VMA264RDS6-1 38VMA288RDS6-1 38VMA312RDS6-1 38VMA336RDS6-1

7

# VRF Service Technical Tool

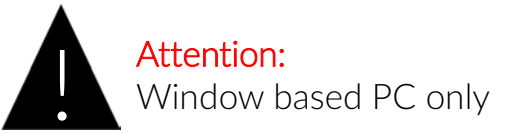

#### Carrier Bryant 38VM 1PH (2<sup>nd</sup> gen) & 3PH VRF (STT) Software

Connect a laptop and view/record all data points in the system.

Records data automatically while connected. Very easy to see how the entire system is operating from your laptop during start up. Record a base line of data at start up. The most important tool when preforming yearly VRF maintenance. Make your life easier by ordering the RS485 and downloading/install the software before you get to the jobsite.

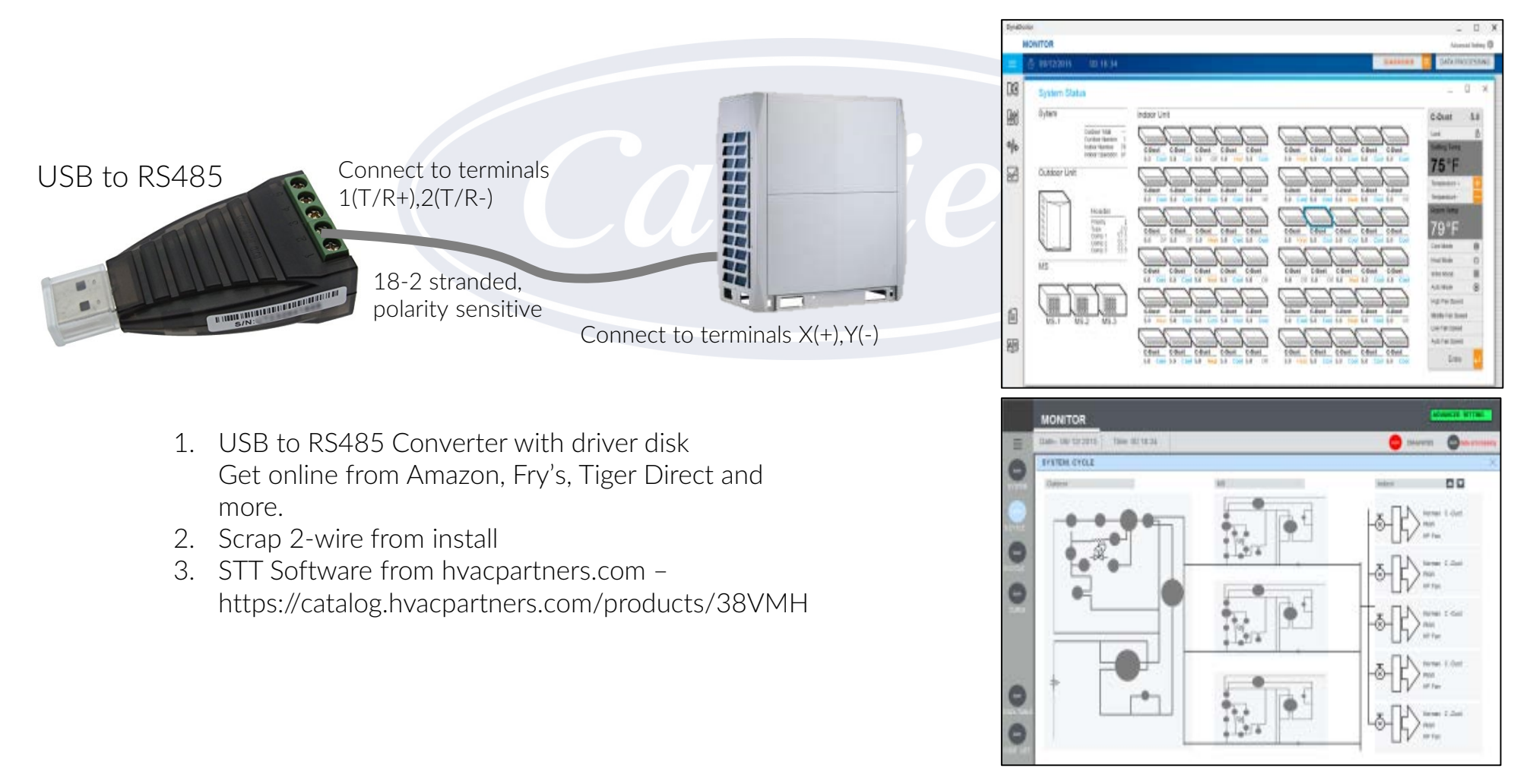

#### Getting Started

#### Carrier Bryant (CB) 2-pipe VRF Quick Start Up Guide

- 1. CB VRF install is 100% complete. Additional charge added, stop valves opened. All wiring complete. Outdoor units, MDC Boxes, Indoor Units and Remote Controls all installed and ready to operate.
- Power OFF & disconnect any Centralized Controller from Header ODU's; Touch Screen, BACnet or other device connected to X & Y. Remove all connections from these terminals. These devices will be started up after all equipment is up and operating. <u>If system has no controllers, one will be</u> <u>needed for start up</u>. Recommended controller for this purpose – 40VM900003.
- 3. Outdoor units have had main power applied for a minimum of 12hrs prior to start up. Internal safety in outdoor unit will keep system from operating if less than 12hrs. Cannot be tricked.
- 4. Open up the control boxes on the outdoor header units and MDC boxes (If HR) and prepare to set Rotary and DIP switches on the VRF system. The next few steps are the minimum amount needed for start up. If power is already ON, recycle <u>all</u> power after last switch position is changed.

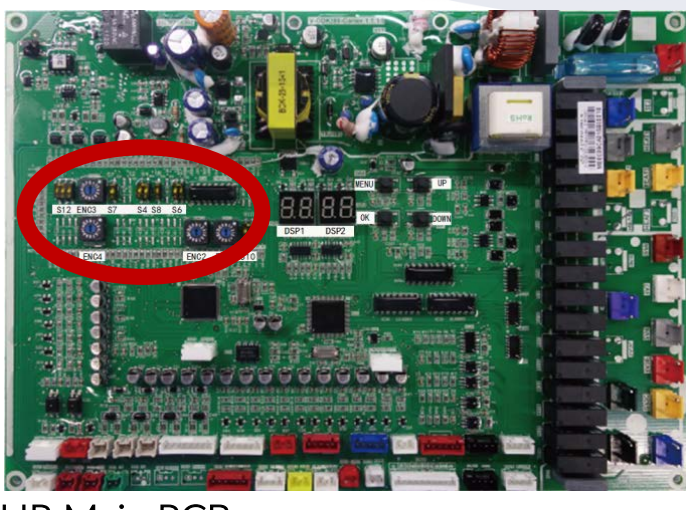

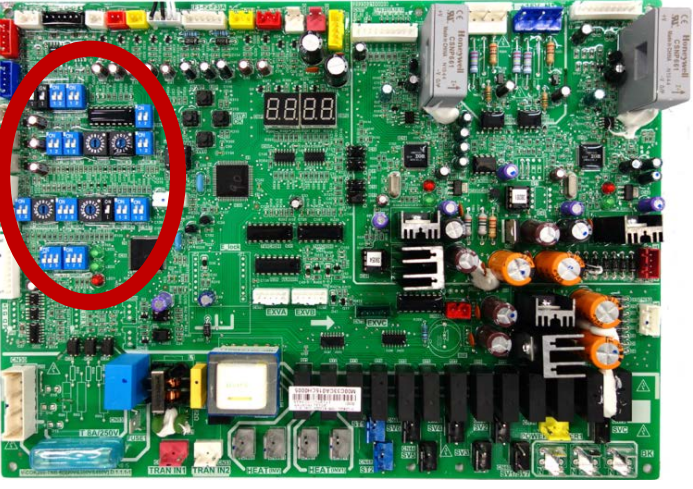

HP Header Unit Main PCB

HR Main PCB

Carrier Bryant 2-pipe VRF Quick Start Up Guide

5. Rotary and DIP switch settings HEAT PUMP 3PH ONLY & ALL HEAT RECOVERY

Set IDU quantity connected to Header ODU. Using the DIP and rotary switches shown below select the quantity of IDU's

| S12                                                        | ENC3                             | Indoor unit quantity setting                                                  |  |  |
|------------------------------------------------------------|----------------------------------|-------------------------------------------------------------------------------|--|--|
| ON<br>OFF                                                  | 1345<br>400846                   | Position 0 to F on ENC3 means<br>Indoor unit quantity is between 0 and<br>15  |  |  |
| ON<br>OFF                                                  | 4038468L                         | Position 1 to F on ENC3 means<br>Indoor unit quantity is between 16<br>and 31 |  |  |
| ON<br>OFF 1 2 3                                            | 1,3450<br>40984<br>60984         | Position 1 to F on ENC3 means<br>Indoor unit quantity is between 32<br>and 47 |  |  |
| ON<br>OFF 1 2 3                                            | 1,345<br>40084<br>50084<br>50084 | Position 1 to F on ENC3 means<br>Indoor unit quantity is between 48<br>and 63 |  |  |
| The IDU QTY. setting S12 and ENC3 have to equal the actual |                                  |                                                                               |  |  |

QTY, the max. is 64 units in a system, otherwise system will error H7

> If S12 = OFF,OFF,OFF A=10 B=11 C=12 D=13 E=14 F=15 If S12 = OFF,OFF,ON then A=25, B=26 and so on

S12

ENC3

Default = OFF, OFF, OFF and O

HR Main PCB

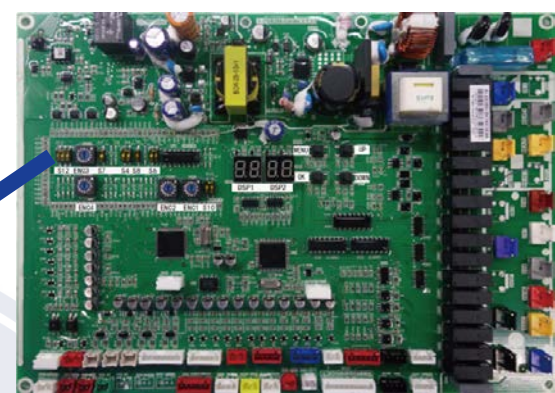

HP Main PCB

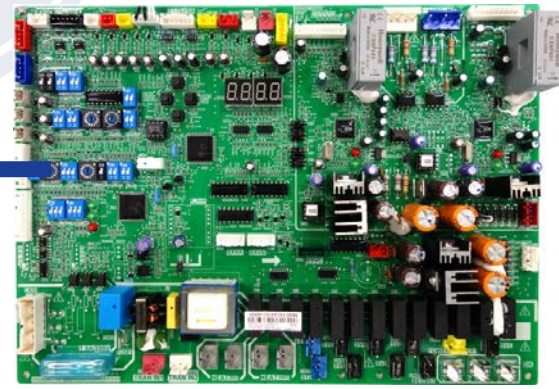

Carrier Bryant 2-pipe VRF Quick Start Up Guide

5. Rotary and DIP switch settings (cont.) HEAT PUMP 3PH ONLY, HEAT RECOVERY go to to next page

Set Address for HEAT PUMP Header and Follower outdoor units.

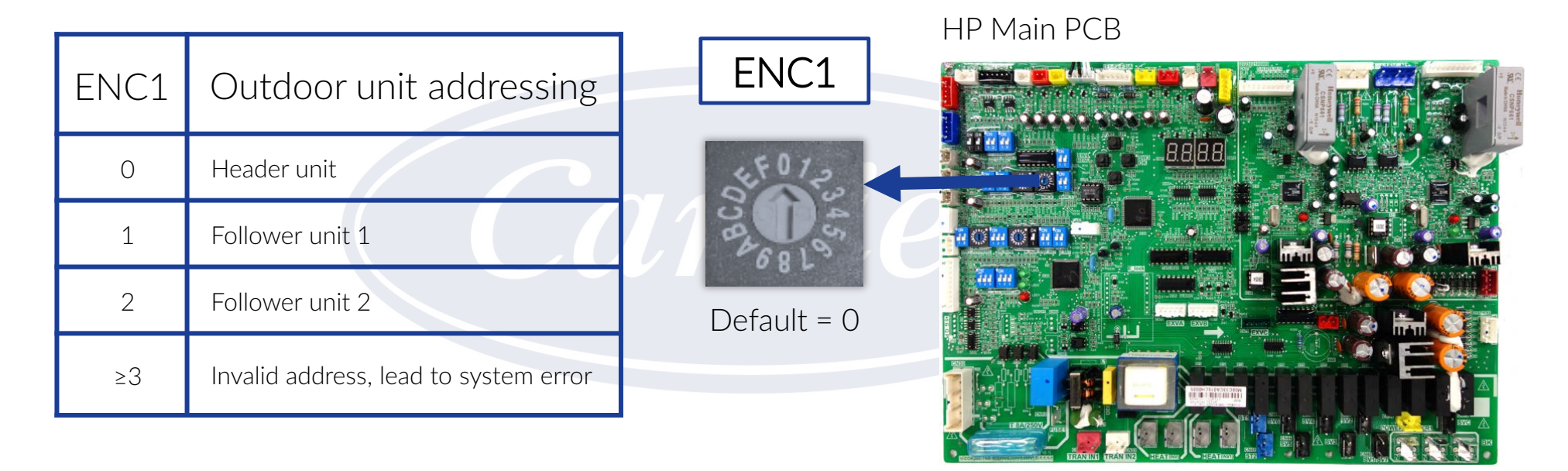

Carrier Bryant 2-pipe VRF Quick Start Up Guide

5. Rotary and DIP switch settings (cont.) HEAT PUMP 1PH & 3PH & ALL HEAT RECOVERY

Set Network address on Header outdoor units.

If no centralized controller connected to X, Y terminals, this step can be skipped.

If BACnet, Touchscreen or other will be connected to X, Y terminals each system must have a different network address. Up to 8 systems can be connected to one network. Large jobsites will have multiple networks, consult with CE Tech Support if you have questions.

- 0 = 1 system 1 = 2 systems
- 2 = 3 systems 3 = 4 systems
- 4 = 5 systems 5 = 6 systems
- 6 = 7 systems 7 = 8 systems
- $\geq 8$  = Invalid address, lead to system error

\*NOTE: For 1PH Heat Pumps same procedure as above using ENC2

Default = 0

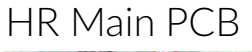

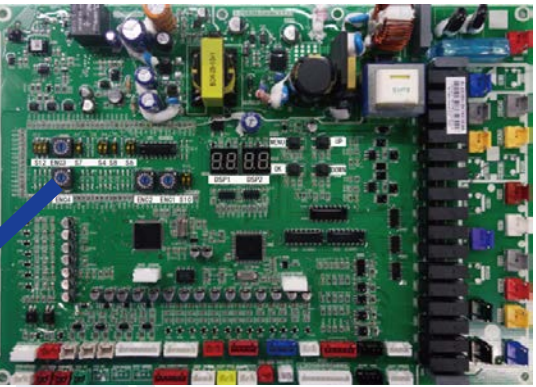

#### HP Main PCB

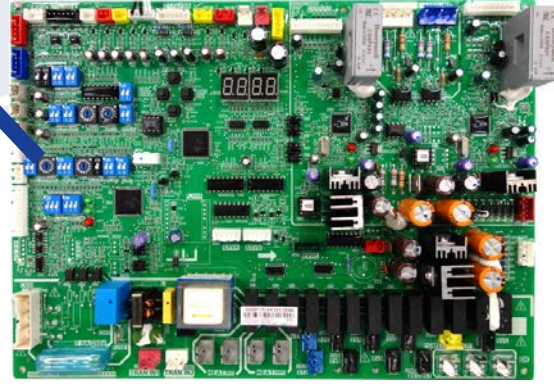

Carrier Bryant 2-pipe VRF Quick Start Up Guide

- Attention: Port No.1 must connect to an indoor unit.
- 5. Rotary and DIP switch settings (cont.) HEAT RECOVERY ONLY, HEAT PUMP go to step 6

Set Address for Main MDC and sub MDC (S8) MDC control board with 8 chips. Models - 40VMD006, 008, 010, 016M(S)-3

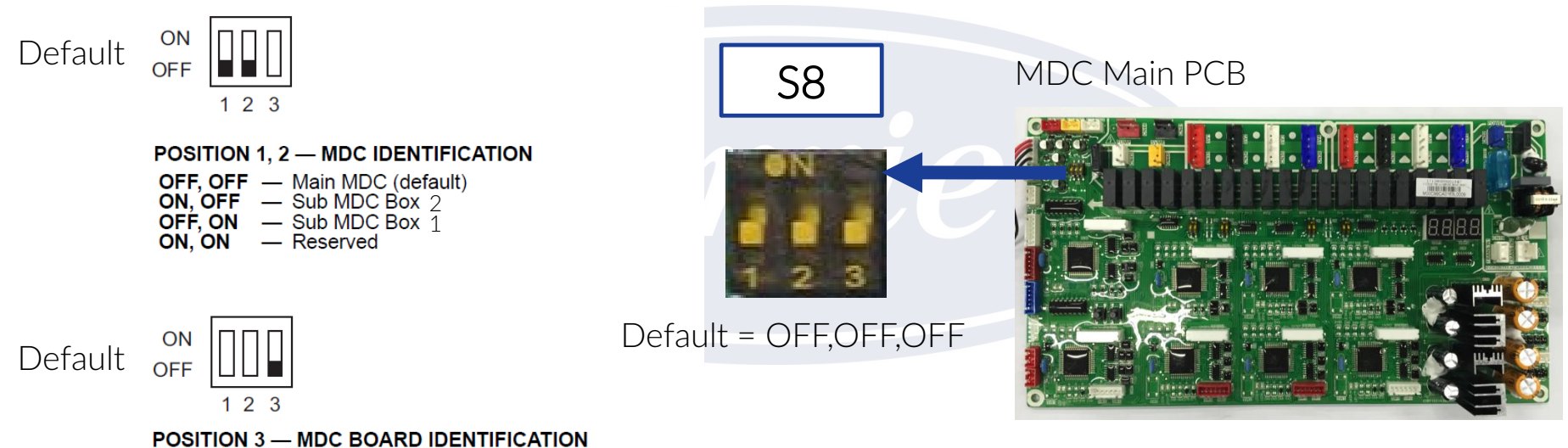

- ON — Second MDC Board
- (This is set by the factory and cannot be changed) OFF Primary MDC Board

Carrier Bryant 2-pipe VRF Quick Start Up Guide

5. Rotary and DIP switch settings (cont.) HEAT RECOVERY ONLY, HEAT PUMP go to step 6

<u>VERIFY ONLY</u> address for Main MDC and sub MDC is correct MDC with auxiliary control board. Models – 40VMD010M(S)–3 Only

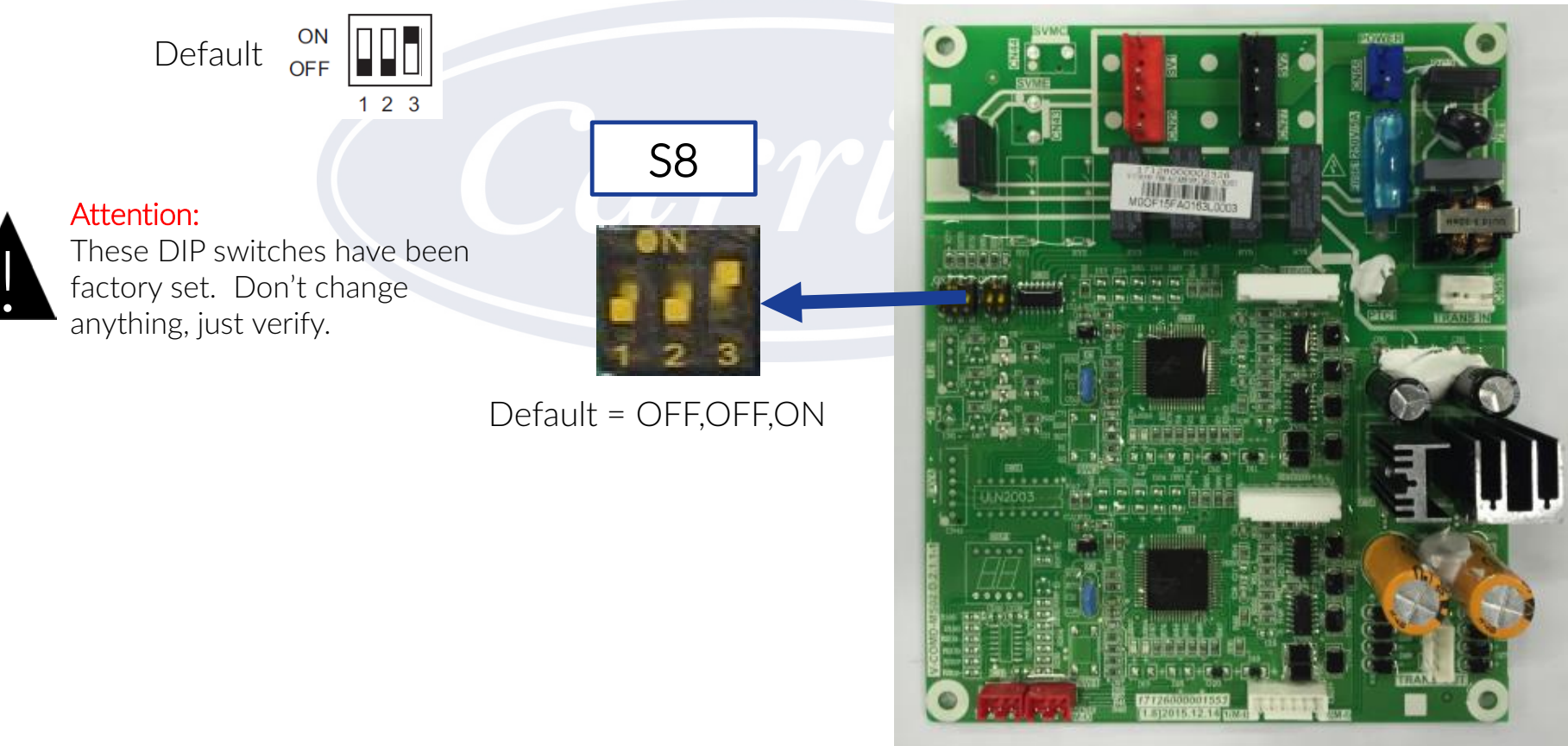

MDC Auxiliary PCB

Carrier Bryant 2-pipe VRF Quick Start Up Guide

5. Rotary and DIP switch settings (cont.) HEAT RECOVERY ONLY, HEAT PUMP go to step 6 If no MDC ports are twinned go to step 6

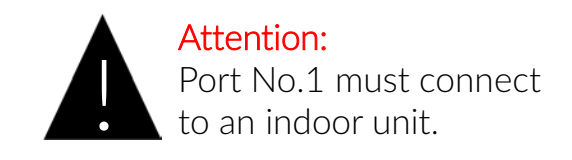

Default = OFF.OFF

If any MDC ports are piped together, set appropriate DIP switch S1/S3/S5/S7 For IDU's 72K/96K only. Models – 40VMD006, 008, 010, 016M(S)–3

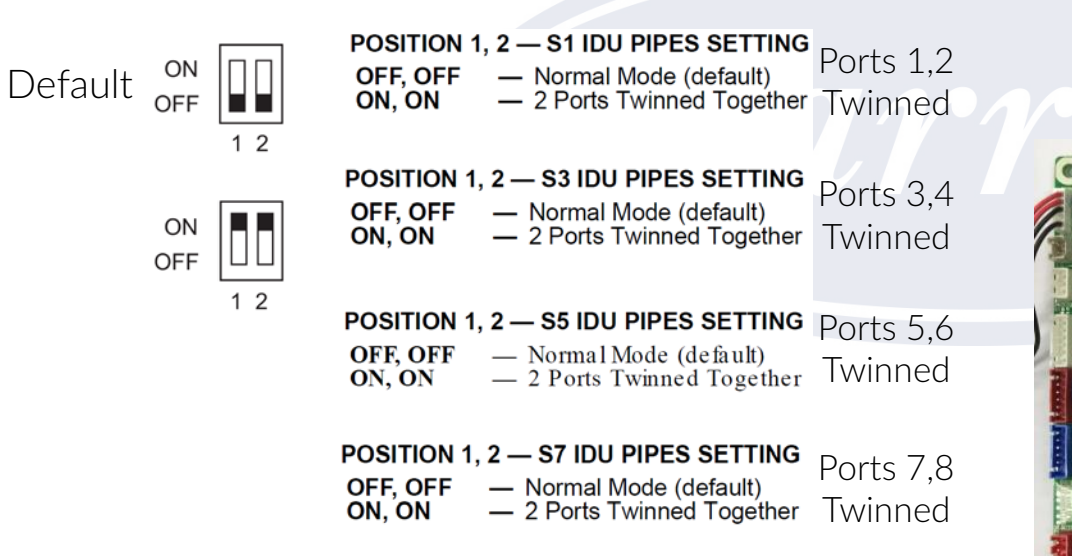

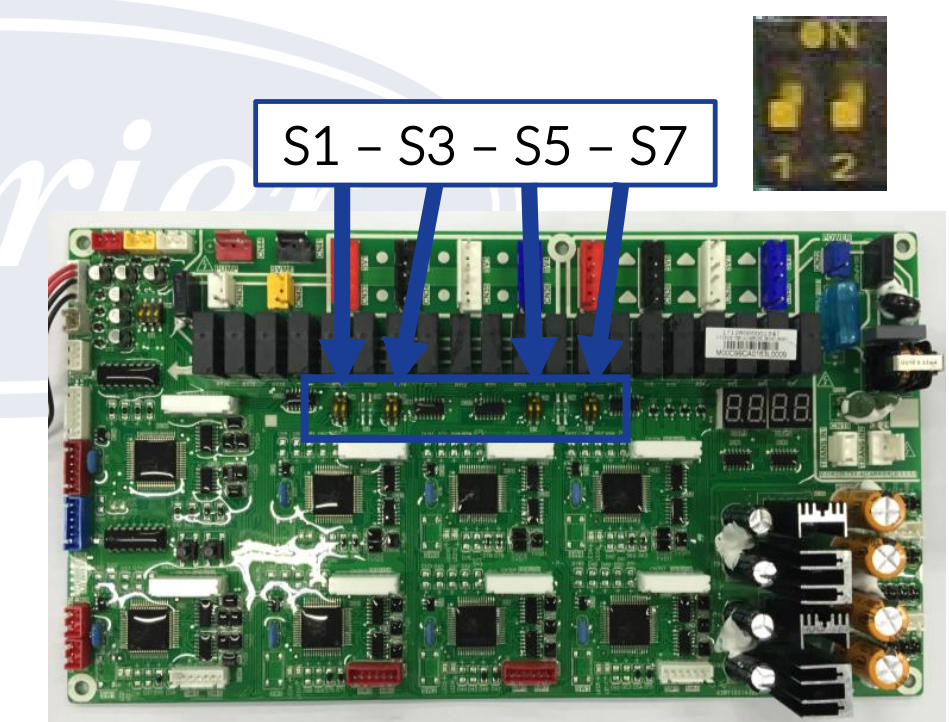

MDC Main PCB

Port merging continues, always odd with next even one.

9,10 - 11,12 - 13,14 ~ 15,16.

Example – To merge ports 15,16 DIP switch S7 on corresponding PCB will be used.

Carrier Bryant 2-pipe VRF Quick Start Up Guide

5. Rotary and DIP switch settings (cont.) HEAT RECOVERY ONLY, HEAT PUMP go to step 6 If no MDC ports are twinned go to step 6

If MDC ports 9 & 10 are piped together, set DIP switch S3 For IDU's 72K/96K only. MDC with auxiliary control board. Models – 40VMD010M(S)–3 Only

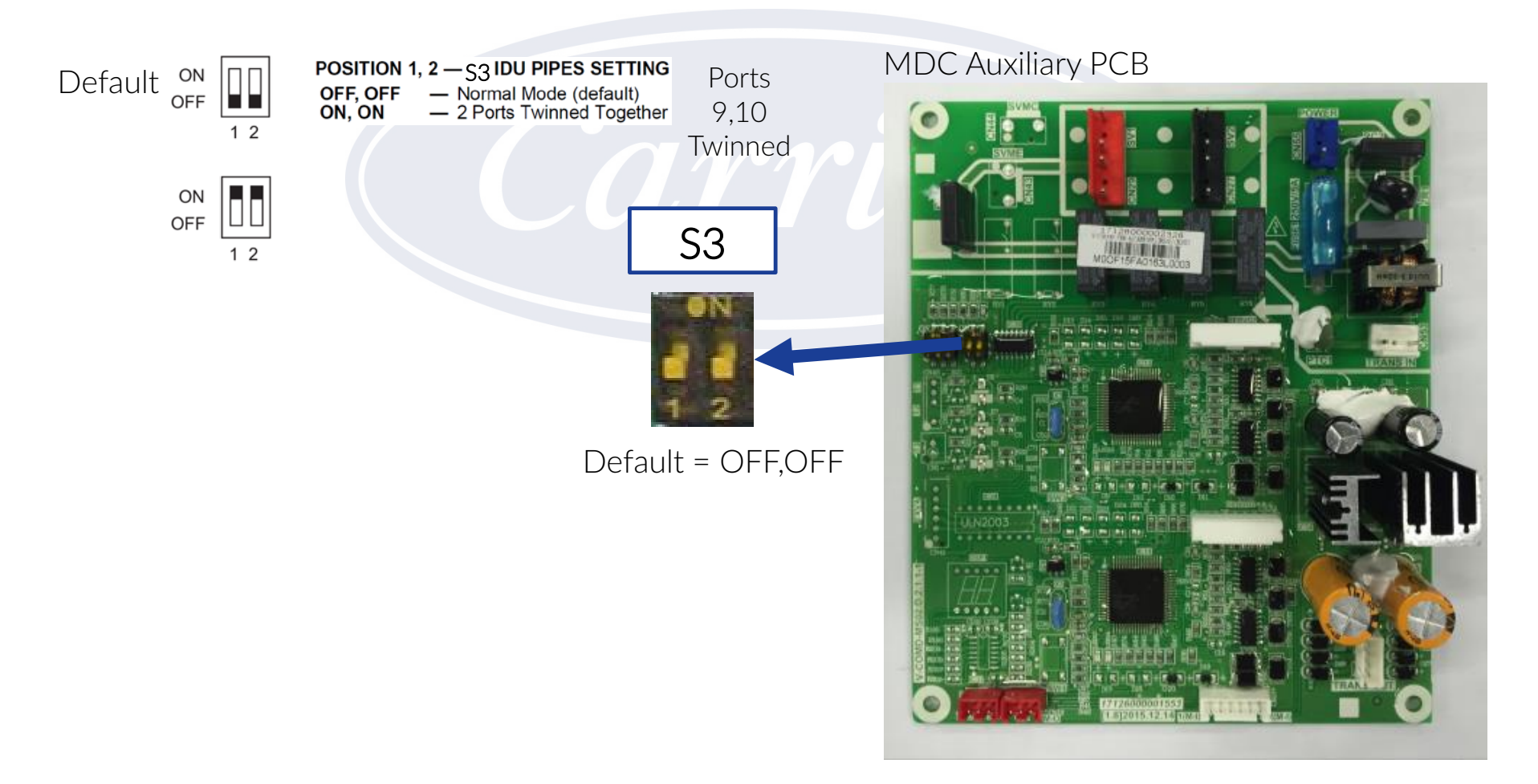

Carrier Bryant 2-pipe VRF Quick Start Up Guide

6. Automatically set IDU addresses for HEAT PUMP 3PH, 1Ph HEAT PUMP go to step 7 HEAT RECOVERY cannot be set automatically, for manual procedure go to step 8

To use Auto Addressing leave DIP switch S6 in default position. If S6 is left in default position once all equipment is powered up the system all the IDU's will be automatically addressed, this process takes about 6 minutes.

If a "FE" code is displayed on remote controller screen or display board of IDU no address has been set.

To address manually set as shown below and follow the steps on 8 of how to program locally using the remote control.

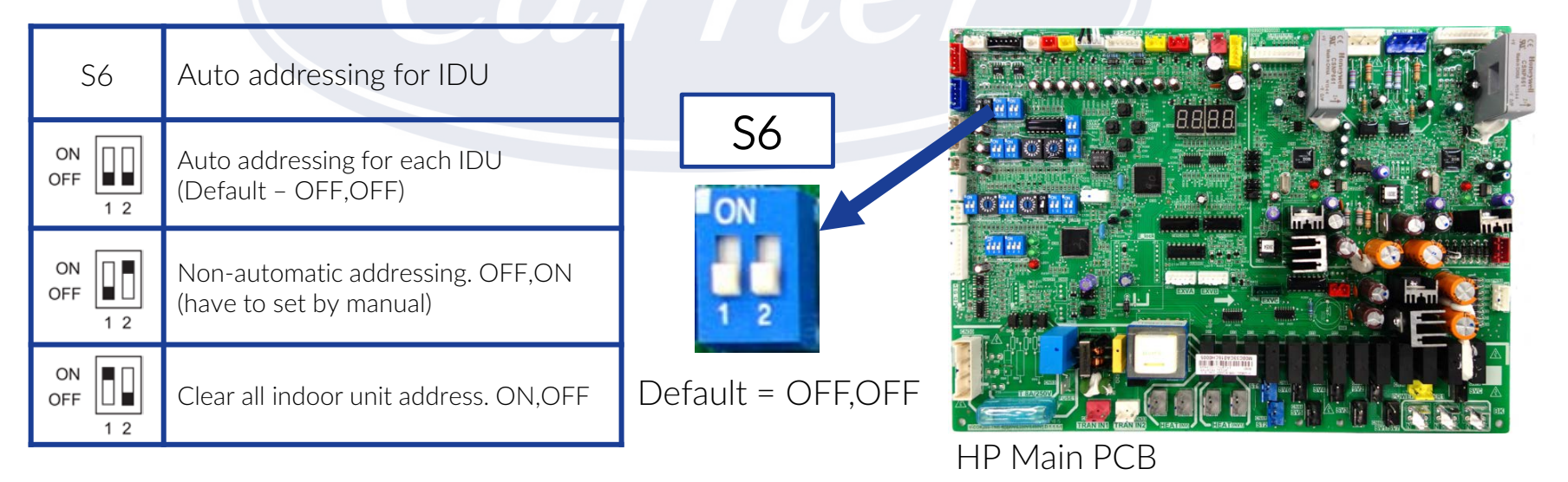

Carrier Bryant 2-pipe VRF Quick Start Up Guide

7. Automatically set IDU addresses for HEAT PUMP 1PH For manual procedure do not change SW4 and go to step 8

To use Auto Addressing change DIP switch SW4 from default position. If SW4 is left in default position once all equipment is powered up the system all the IDU's will need to be manually addressed. When changed for Automatic address, once powered up addressing will take approximately 6 minutes. If power was ON when DIP switch was changed, recycle power now.

If a "FE" code is displayed on remote controller screen or display board of IDU no address has been set.

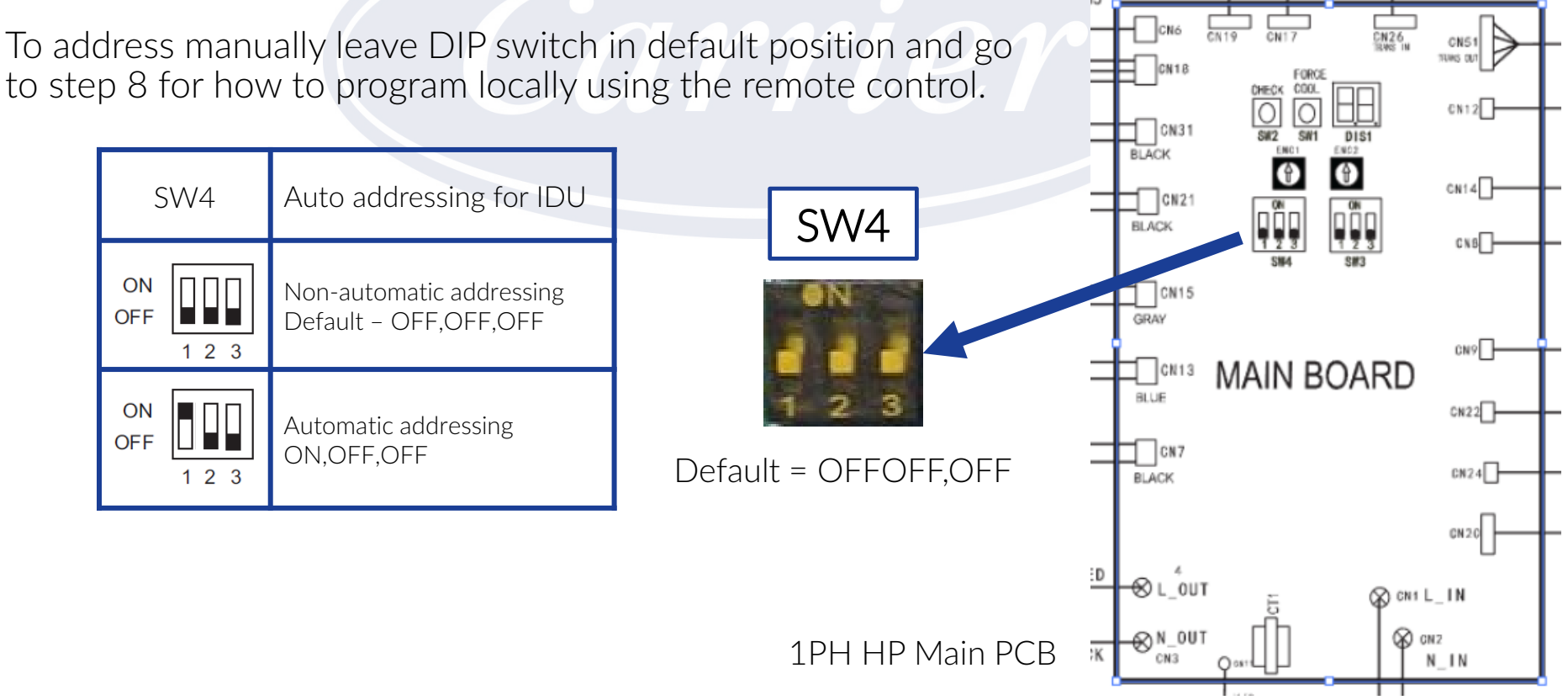

Carrier Bryant 2-pipe VRF Quick Start Up Guide

8. Manually set address for all IDU's for HEAT RECOVERY & HEAT PUMP. If you have a HEAT PUMP and have used the automatic process go to step 9

How to address manually using the Wired Controller Md. 40VM900003

Addresses 0~63 can be used, 64 available.

#### STEP 1 🟹

Press 💣 and 灵 simultaneously for 5 seconds to enter the interface for parameter settings.

#### STEP 2

STEP 3 🚺

Press or

OK

STEP 4 🝸

to set, then

Press 🌨 or 🔜 to move the cursor down and choose IDU ADDRESSING, then  $\frac{MENU}{OK}$  to enter this setting. 0~63 can be used.

> to choose the address No. you want MENU to send this address to the IDU.

Press 📃 twice or wait 30 seconds to automatically exit the parameter settings menu.

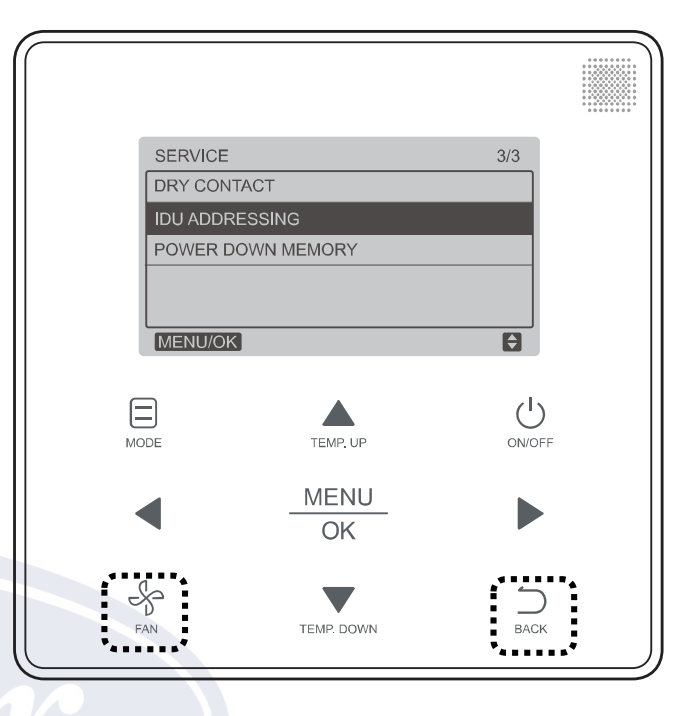

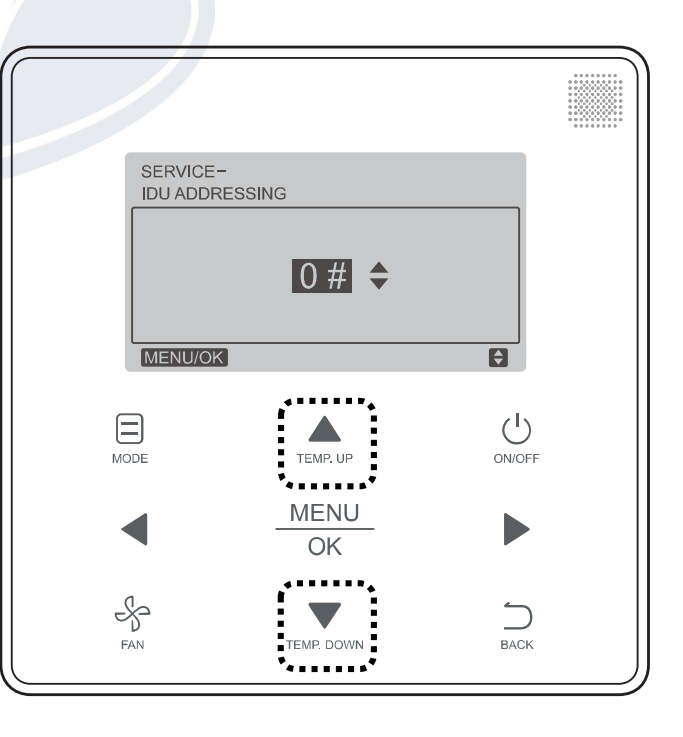

Carrier Bryant 2-pipe VRF Quick Start Up Guide

8. Manually set address for all IDU's for HEAT RECOVERY & HEAT PUMP (cont.) If you have a HEAT PUMP and have used the automatic process go to step 9

How to address manually using the Wireless Controller 40VM900001

Addresses 0~63 can be used, 64 total available.

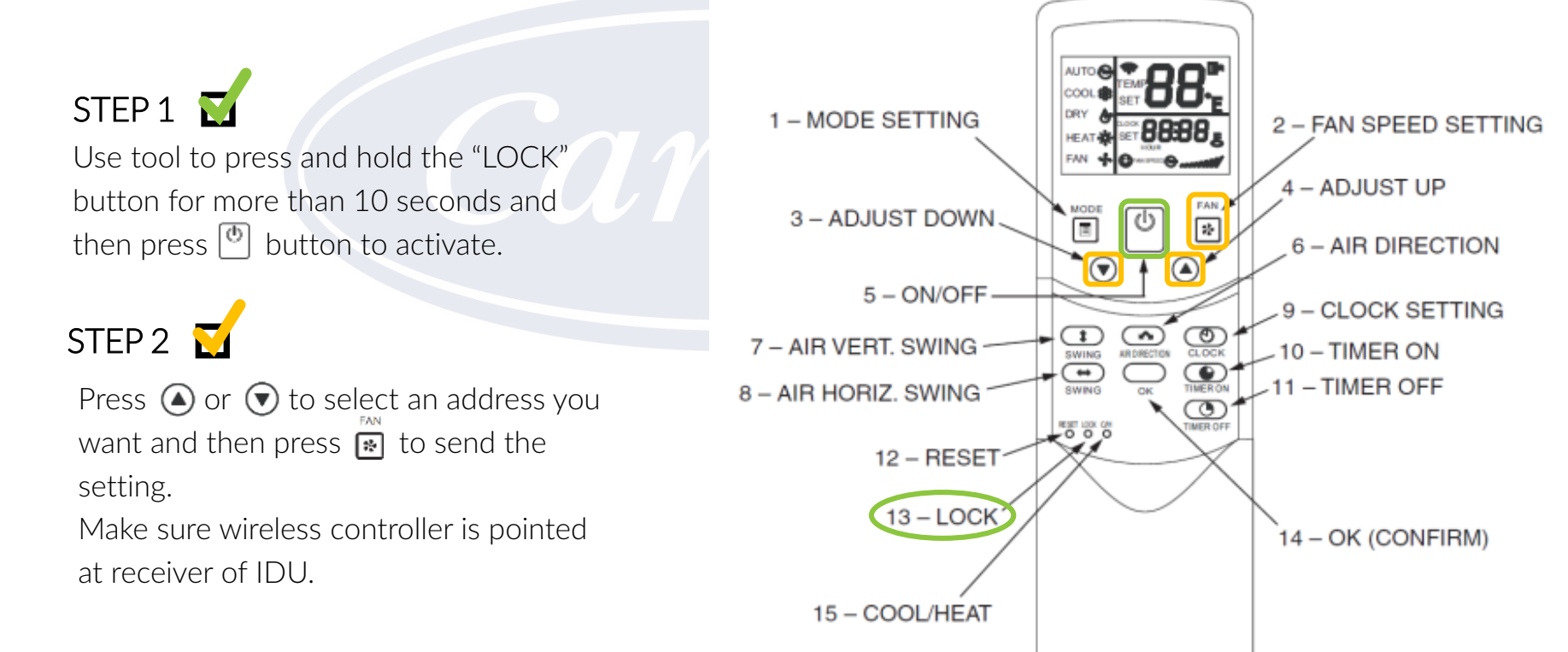

#### 24V Interface Set Up

Carrier Bryant 2-pipe VRF Quick Start Up Guide

9. IDU's using 24V Interface Accessory – If no 24V Interfaces were installed go to step 10.

Select fan speed by setting DIP switch SW1 as shown below.

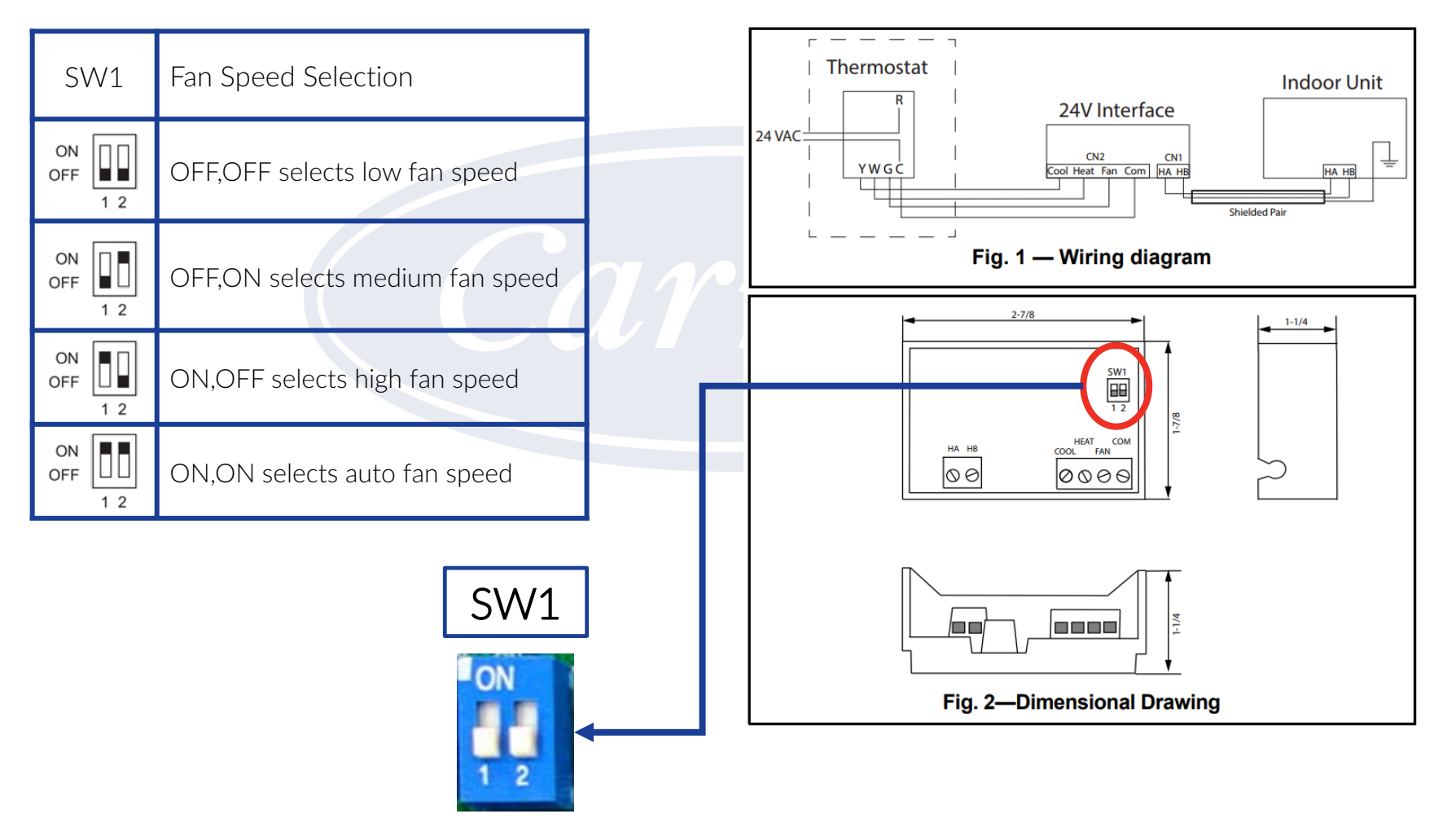

Default = OFF,OFF

#### Power Recycle & START UP

Carrier Bryant 2-pipe VRF Quick Start Up Guide

- 10. Power OFF all outdoor units, MDC boxes and indoor units. Wait 3 to 5 minutes and power ON indoor units and MDC's first, then outdoor units.
- 11. Wait 20 minutes and make sure no errors are present on the system.
- 12. Connect laptop to outdoor unit as described on page 8 of this guide and start STT software. (optional)
- 13. Start system and initiate test run from Spot Check Board or Main PCB in header outdoor unit. System will operate in heat or a/c depending on outdoor temp. During this self check HR systems will preform a port check on the MDC box's to ensure each port is connected to the correct indoor unit. (optional, but strongly recommended)
- 14. Cycle the system in both heating and cooling as outdoor temperature permits. If Heat Recovery, observe/record different mixes of indoor units in "heat" and "cool". STT users should record a minimum of 2 hrs. for each system, 4 hrs. recommend.

If system has a centralized controller Touchscreen, BACnet or other proceed to next page.

### Centralized Control Start Up

Carrier Bryant VRF Centralized Control Quick Start Up Guide

- 1. Once the VRF system has been fully commissioned and there are no active errors displayed. Power down all outdoor units.
- 2. Set Network address on Header outdoor unit(s), 0-7 can be used, 0 is default, do not duplicate. See the page 12 of this guide for more information.
- 3. Connect control wire from BACnet, Touchscreen or other device to X & Y to Header outdoor unit centralized control daisy chain.
- 4. Power Up all centralized control devices.
- 5. Power Up all outdoor units. Not necessary to power cycle indoor units or MDC box's.
- 6. Program the BACnet, Touchscreen or other device as required for the application. See Installation/Operation Manuals or contact CE Tech Support for assistance.
- 7. If Touchscreen is installed, we recommend you backup final version of programming.

#### Carrier Bryant VRF Remote Controller Set Up Guide

40VM900003 - Remote Controller

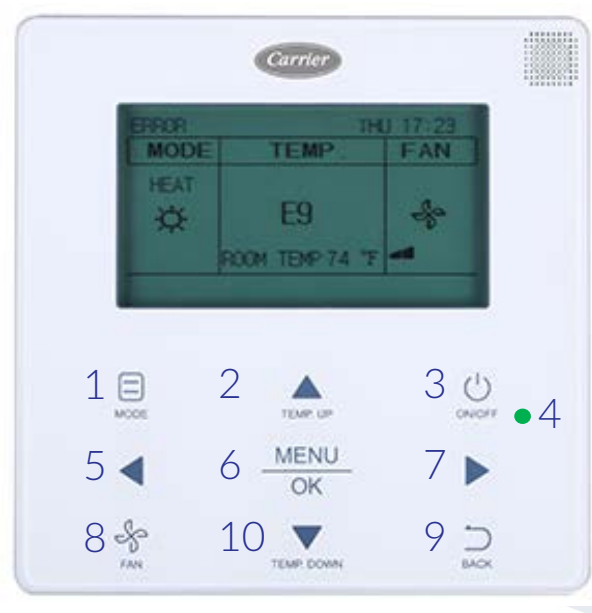

- 1 MODE Selects the running mode.
- 2 TEMP UP Increases set temperature.
- 3 ON/OFF Button Powers the IDU on/off
- 4 LED (green) Indicates when the IDU is ON and blinks when there is a fault.
- 5 Left Selects options to the left.
- 6 MENU/OK Enters the menu/sub menu & Confirms selection.
- 7 Right Selects options to the right.
- 8 Fan Selects fan running speed.
- 9 BACK Returns to the previous level.
- 10 TEMP DOWN Reduces the set temperature.

All display icons are explained on page 27 of this document.

Basic Operation:

- 1. Turn ON the remote control by pressing the ON/OFF button.
- 2. Select the MODE be pressing the MODE button.
  - AUTO, COOL, DRY, HEAT, FAN are selectable modes of operation.
  - AUTO is not available on Heat Pump Systems.
  - FAN speed cannot be adjusted in DRY mode.
- 3. Select FAN speed.
  - AUTO, LOW, MED, HIGH are selectable fan speeds.
- 4. If AUTO, COOL, DRY, HEAT mode is selected, set desired temperature.
- 5. In AUTO mode, press LEFT or RIGHT buttons within 10 seconds to switch between cooling & heating set points.

More detailed information on these items and more can be found in the Installation and Operation Manual that came with the remote controller.

Carrier Bryant VRF Remote Controller Set Up Guide

Menu Operations:

- 1. Press the MENU/OK button to enter the menu.
- 2. Press TEMP UP and DOWN to select desired menu item.
  - If IDU does not have an integral louver, the louver function will not be available.
- 3. Set DATE & TIME.
- 4. Set DAYLIGHT SAVINGS TIME.
- 5. Set DISPLAY CONFIGURATION. Select Standard or Simple.
  - When the indoor temperature display is set, the current room temp will be displayed below the set point temp(s) on the main display.

| MENU                  | 1/2 |
|-----------------------|-----|
| LOUVER                |     |
| SCHEDULE              |     |
| DATE AND TIME         |     |
| DAYLIGHT SAVING TIME  |     |
| DISPLAY CONFIGURATION |     |
| MENU/OK               | ÷.  |

Service & Start up Settings:

- 1. Press and hold the BACK button and the FAN button for 5 seconds at the same time to enter SERVICE Settings.
- 2. From this menu many settings can be preformed. Most commonly used are; ROOM TEMPERATURE SENSOR LOCATION, SETPOINT LIMIT, DRY CONTACT & IDU ADDRESSING
- 3. IDU Addressing Press TEMP DOWN button until IDU Addressing is highlighted and press MENU/OK button to enter.
- 4. Press TEMP UP or TEMP DOWN to select desired IDU address and press MENU/OK button to lock in.
- 5. See last page of this document for all SERVICE items.

| SERVICE                   | 1/3 |
|---------------------------|-----|
| ROOM TEMP SENSOR LOCATION |     |
| ROOM TEMP SENSOR OFFSET   |     |
| SETPOINT LIMIT            |     |
| THERMAL SENSITIVITY ADJ   |     |
| CHANGEOVER TIME           |     |
| MENU/OK                   | Ð   |

Carrier Bryant VRF Remote Controller Set Up Guide

Advanced Information:

- 1. On the second page of the MENU options, select ADVANCED INFORMATION.
- 2. If OPERATIONAL DATA is selected, sensor and other operational detail can been seen.
  - If more than one IDU is connected to the same Remote Controller Pressing TEMP UP or TEMP DOWN will cycle through the other IDU's.
- 3. If ERROR CODE is selected, the last 10 groups of fault codes will be displayed.
- 4. If DRY CONTACTS is selected, the status of each can be seen.

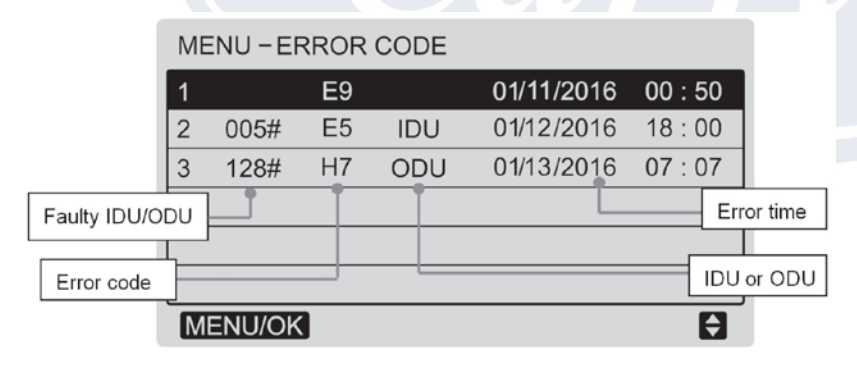

| MENU - DRY CONTACTS |       |
|---------------------|-------|
| IDU ADDRESS         | 5 # 🜩 |
| UNIT STATUS         | OFF   |
| COOLING             | OFF   |
| HEATING             | OFF   |
| AUX HEATER          | OFF   |
| MENU/OK             | Ð     |

| ſ        | MENU                 | 2/2 |
|----------|----------------------|-----|
|          | ROOM TEMP            |     |
|          | LOCK                 |     |
| (        | OPERATION LAMP       |     |
| -        | TOUCH TONE           |     |
| ,        | ADVANCED INFORMATION |     |
| <u>`</u> | MENU/OK              | ŧ   |

|   | MENU - ADVANCED INFORMATION | •. |
|---|-----------------------------|----|
|   | OPERATING DATA              |    |
| • | ERROR CODE                  | ľ  |
| l | DRY CONTACTS                |    |
| l |                             |    |
|   |                             |    |
|   | MENU/OK                     |    |

| MENU-ADVANCED INFORMATION |                   |       |                   |  |  |
|---------------------------|-------------------|-------|-------------------|--|--|
| IDU AD                    | IDU ADDRESS 6 # 🜩 |       |                   |  |  |
| SET P                     | OINT              | 80 °F |                   |  |  |
| T1                        | 75 <b>°</b> F     | T2A   | 85 <sup>•</sup> F |  |  |
| T2B                       | 85 F              |       |                   |  |  |
| SWING                     | HORI OFF          |       |                   |  |  |
| INDOOR UNIT NUMBER: 2     |                   |       |                   |  |  |
| MENU/OK                   |                   |       |                   |  |  |

Carrier Bryant VRF Remote Controller Set Up Guide

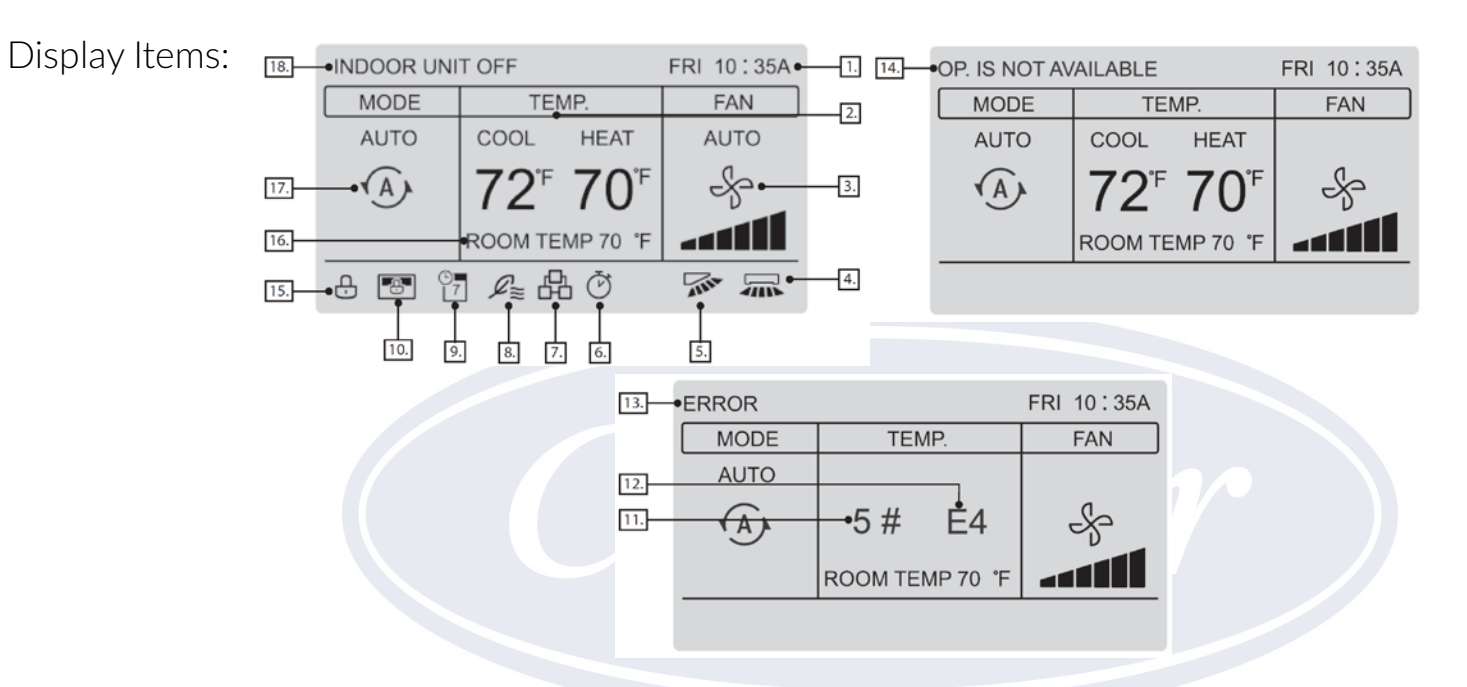

| NUMBER                                                     | DESCRIPTION                                                                                                    |  |  |  |
|------------------------------------------------------------|----------------------------------------------------------------------------------------------------|--|--|--|
| 1. Time display                                            | Displays the time.                                                                                                    |  |  |  |
| 2. Set temperature                                         | Displays the set temperature for the unit.                                                                                                    |  |  |  |
| 3. Fan speed display                                       | Displays the fan speed set by the wired controller.                                                                                                    |  |  |  |
| 4. Horizontal swing                                        | Displays swing status when the IDU supports horizontal swing.                                                                                          |  |  |  |
| 5. Vertical swing                                          | Displays swing status when the IDU supports vertical swing.                                                                                            |  |  |  |
| 6. OVERRIDE                                                | Turns on when OVERRIDE is enabled on the wired controller.                                                                                             |  |  |  |
| 7. Group control indicator                                 | Turns on when the wired controller controls multiple IDUs (max 16 IDUs).                                                                               |  |  |  |
| 8. Outside air unit symbol                                 | Turns on when the wired controller is being used on a VRF outside air unit.                                                                            |  |  |  |
| 9. Schedule                                                | Turns on when the weekly schedule is available on the wired controller.                                                                                |  |  |  |
| 10. Central controller/Upper computer<br>locking indicator | Turns on when the central controller/upper computer locks the IDU function and the wired controller cannot use the corresponding functions of the IDU. |  |  |  |
| 11. Faulty IDU/ODU address                                 | Displays the address of the faulty unit if an error occurs on the IDU or ODU.                                                                          |  |  |  |
| 12. Error code                                             | Displays the error code if the system is faulty.                                                                                                    |  |  |  |
| 13. Error indicator                                        | Displays the "ERROR" message if the system is faulty.                                                                                                  |  |  |  |
| 14. Invalid operation prompt                               | Flashes for two seconds if an operation is invalid.                                                                                                    |  |  |  |
| 15. Function locking indicator                             | Turns on when the wired controller locks the on/off function, mode, schedule or temperature setting.                                                   |  |  |  |
| 16. Room temperature display                               | Displays the current indoor temperature.                                                                                                    |  |  |  |
| 17. Mode display                                           | Displays the running mode set by the wired controller.                                                                                                 |  |  |  |
| 18. IDU off                                                | Displayed when the IDU is turned off.                                                                                                    |  |  |  |

Carrier Bryant VRF Remote Controller Set Up Guide

| Service Items: | NO.           | SERVIC                                                               | E MENU                           | DESCRIPTION                                                                                                    | SET PARAMETER                                                                                                    |
|----------------|---------------|----------------------------------------------------------------------|----------------------------------|----------------------------------------------------------------------------------------------------|----------------------------------------------------------------------------------------------------|
|                | 1             | 1 ROOM TEMPERATURE SENSOR<br>LOCATION                                |                                  | Select whether to use the IDU                                                                                                    | Wired remote control (default)                                                                                                    |
|                | · ·           |                                                                      |                                  | wired controller.                                                                                                    | Indoor unit                                                                                                    |
|                | 2             | ROOM TEMPERATUR                                                      | RE SENSOR OFFSET                 | The temperature compensation<br>value for wired controller T1.                                                                                    | -5°F, -4°F, -3°F, -2°F, -1°F, 0°F (default), 1°F, 2°F,<br>3°F, 4°F, 5°F<br>-5°C, -4°C, -3°C, -2°C, -1°C, 0°C (default), 1°C,<br>2°C, 3°C, 4°C, 5°C                                                                                                    |
|                |               |                                                                      | MAX HEATING                      | Set the upper limit of the tem-                                                                                                    | 86 F (default) to 62 F<br>30 C (default) to 17 C                                                                                                    |
|                | 3             | SETPOINT LIMIT                                                       | MIN. COOLING<br>SETPOINT SETTING | Set the lower limit of the tem-                                                                                                    | 50 F (default) to 86 F<br>10 C (default) to 30 C                                                                                                    |
|                | 4             | THERMAL SENSITIVI                                                    | TY ADJUSTMENT                    | Select a capacity interval.                                                                                                    | THERMAL ON (1 F) (default), THERMAL ON (2 F)<br>or<br>THERMAL ON (1 C) (default), THERMAL ON (1 C)                                                                                                    |
|                | 5             | CHANGE OVER TIME                                                     | 1                                | Automatic mode change over<br>time.                                                                                                    | 15 min. (default), 30 min., 60 min., 90 min.                                                                                                    |
|                | 6             | ANTI-COLD BLOW                                                       |                                  | Set the temperature when the<br>fan is turned off to prevent cold<br>winds                                                                        | 68 F (default), 50 F, 59 F, 75 F, 82 F<br>or<br>20 C (default), 10 C, 15 C, 24 C, 28 C                                                                                                    |
|                | 7             | TERMINAL FAN CON                                                     | FIGURATION                       | Fan off after a delay of                                                                                                    | 4 min. (defauit), 8 min., 12 min., 16 min.                                                                                                    |
|                | •             | THERMO-OFF FAN                                                       | COOLING                          | Set the fan step for cooling thermo off.                                                                                                    | OFF, LOW, MIDDLE, HIGH, MAINTAIN (default)                                                                                                    |
|                | 8             | SPEED SETTING                                                        | HEATING                          | Set the fan step for heating<br>thermo off.                                                                                                    | OFF (default), LOW, MIDDLE, HIGH, MAINTAIN                                                                                                    |
|                | 9             | STATIC PRESSURE (<br>INDOOR UNITS)                                   | NOT USED FOR ALL                 | Set the IDU static pressure of the DC fan.                                                                                                    | 0: 0 In, wg (default)<br>1: 0.04 In, wg<br>2: 0.08 In, wg<br>3: 0.12 In, wg<br>4: 0.16 In, wg<br>5: 0.20 In, wg<br>6: 0.24 In, wg<br>7: 0.28 In, wg<br>9: 0.36 In, wg<br>10: 0.40 In, wg<br>11: 0.44 In, wg<br>11: 0.44 In, wg<br>12: 0.48 In, wg<br>12: 0.48 In, wg<br>21: 0.84 In, wg<br>22: 0.88 In, wg<br>22: 0.88 In, wg<br>23: 0.92 In, wg<br>23: 0.92 In, wg |
|                |               |                                                                      | OCCUPANCY<br>ON/OFF              | Set occupancy delay function to<br>valid or invalid                                                                                               | OFF (default), ON                                                                                                    |
|                | 10            | OCCUPANCY<br>SENSOR                                                  | OCCUPANCY<br>DELAY               | Set the time for delayed power-<br>off of the unattended IDU (valid<br>only when the IDU is connected<br>to an infrared sensing control-<br>ier). | 0 min (default-THERMAL OFF), 15 min., 30 min.,<br>60 min. (SETBACK DELAY)                                                                                                    |
|                |               |                                                                      | OCCUPANCY SET<br>TEMP OFFSET     | Setback temperature setpoint<br>amount after occupancy delay<br>elapses.                                                                          | 0 °F, 2 °F, 4 °F (default), 6 °F, 8 °F<br>or<br>0 °C, 1 °C, 2 °C (default), 3 °C, 4 °C                                                                                                    |
|                |               | DRY CONTACT<br>STATUS<br>DRY CONTACT<br>DRY CONTACT<br>CONFIGURATION | DRY CONTACT<br>STATUS            | Whether the IDU is connected to a third-party heat source.                                                                                        | DISABLE (default), ENABLE                                                                                                    |
|                | 11 DRY CONTAG |                                                                      | DRY CONTACT<br>CONFIGURATION     | Set the start and end condition<br>for the third-party heat source<br>and the delayed end time of dry<br>contact.                                 | Starting condition, when the room temperature is lower<br>than the set temperature:<br>1 °F (default), 2 °F, 3 °F, 4 °F, 5 °F<br>or<br>1 °C (default), 1 °C, 2 °C, 2 °C, 3 °C<br>Delayed closing time of dry contact:<br>15 min. (default), 30 min., 60 min.                                                                                                    |
|                |               |                                                                      | INDOOR FAN<br>STATUS             | Forcibly turn on the fan or not<br>when the third-party heat source<br>starts.                                                                    | ON (default), OFF                                                                                                    |
|                | 12            | IDU ADDRESSING                                                       |                                  | Set the IDU address                                                                                                    | 0#-63#                                                                                                    |

# Section – 3 Carrier Toshiba VRF

#### Heat Pump – 1PH

MCY-MAP0367HS-UL MCY-MAP0487HS-UL MCY-MAP0607HS-UL

Heat Pump – 3PH MMY-MAP0726HT9P-UL MMY-MAP0966HT9P-UL MMY-MAP1206HT9P-UL MMY-MAP1446HT9P-UL MMY-MAP1686HT9P-UL MMY-MAP0726HT6P-UL MMY-MAP1206HT6P-UL MMY-MAP1446HT6P-UL MMY-MAP1446HT6P-UL Heat Recovery – 1PH MMY-MAP0726FT2P-UL

Heat Recovery – 3PH MMY-MAP0726FT2P-UL MMY-MAP0726FT9P-UL MMY-MAP0966FT9P-UL MMY-MAP1206FT9P-UL MMY-MAP1446FT9P-UL MMY-MAP1686FT9P-UL MMY-MAP0966FT6P-UL MMY-MAP1206FT6P-UL MMY-MAP1446FT6P-UL MMY-MAP1446FT6P-UL

#### Carrier Dyna-Doctor Software

Carrier MCY/MMY VRF Dyna-doctor Software

Record data, verify what's connected and more. Very easy to see how the entire system is operating from your laptop during start up. Record a base line of data at start up. The most important tool when preforming yearly VRF maintenance. Make your life easier by ordering Dyna-doctor. Dyna-doctor must be downloaded, installed and registered before you get to the jobsite. Software must be registered before using, registration verification can take up to <u>**1** week</u>.

Software can be downloaded from HVACpartners.com https://catalog.hvacpartners.com/products/MMYF

Part # TCB-DK01SS-E List \$922.00

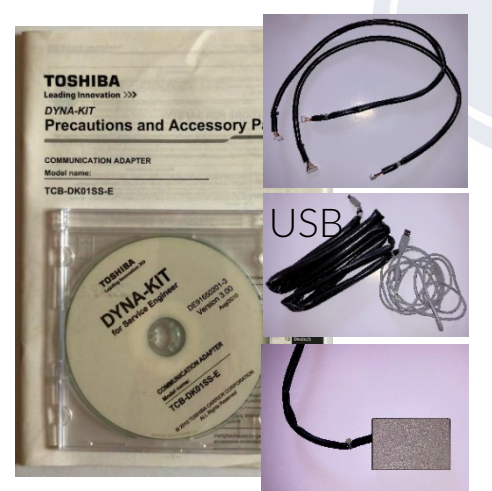

Connect from USB to Main PCB CN800

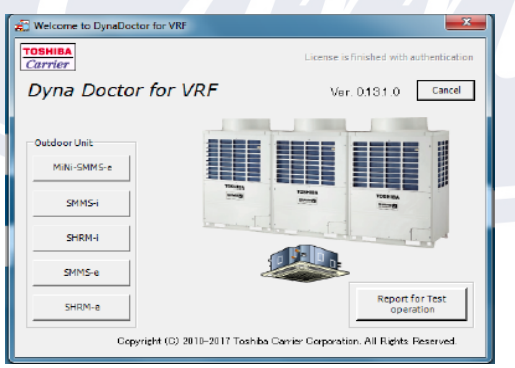

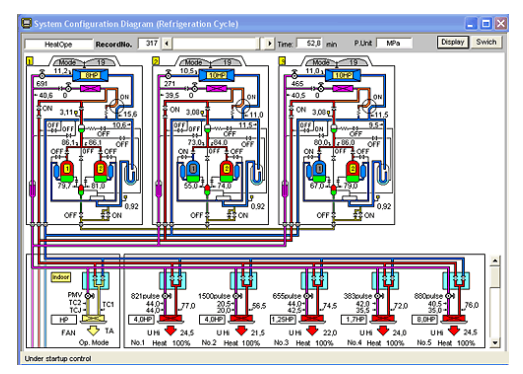

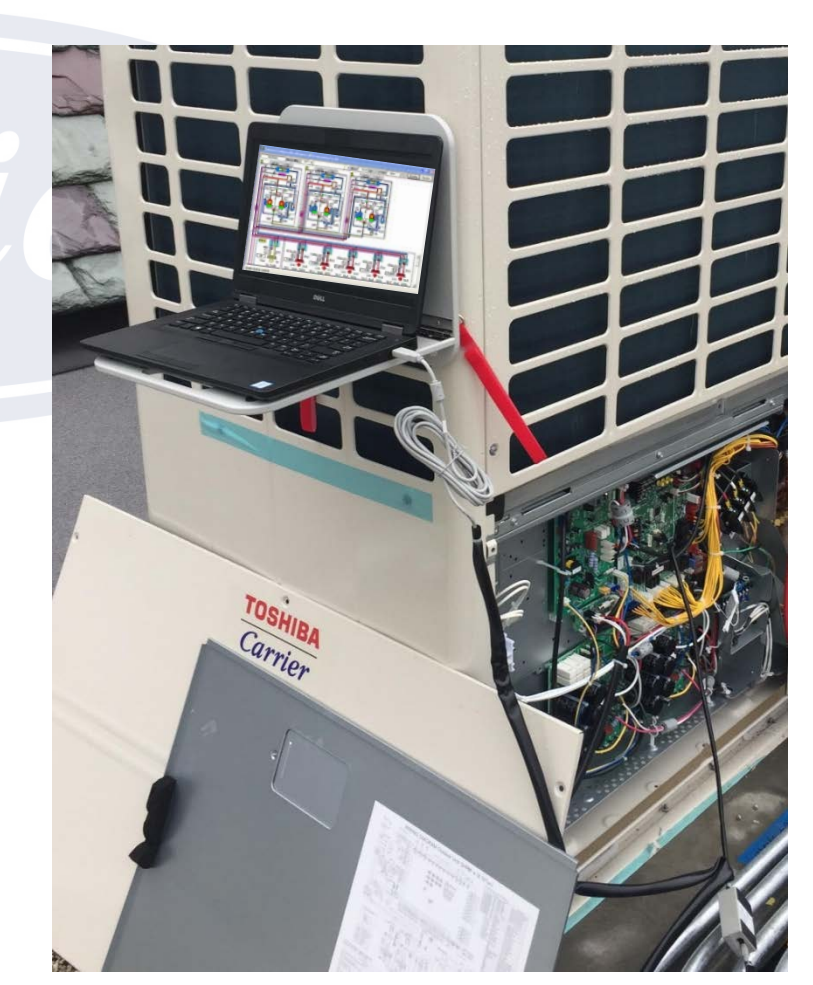

Attention:

Window based PC only

### Getting Started

Carrier Toshiba (CT) VRF Quick Start Up

- 1. CT VRF install is 100% complete. Additional charge added, stop valves opened. All wiring complete. Outdoor units, Flow Selector Boxes, Indoor Units and Remote Controls are all installed and ready to operate.
- 2. Outdoor units have had main power applied for a minimum of 12hrs prior to start up. Internal safety in outdoor unit will keep system from operating if less than 12hrs. Cannot be tricked.
- 3. Make sure the central control white Molex connector in ODU's near low voltage connections is still disconnected, if not unplug now.
- Power OFF & disconnect any Centralized Controller from Header ODU's connected to U3 & U4. TCS-net Relay, Touch Screen, BACnet or other device, remove any connections from these terminals. These devices will be started up after all equipment is up and operating. <u>If system has no controllers, one will be needed for start up</u>. Recommended controller for this purpose – RBC-AMS54E-UL.

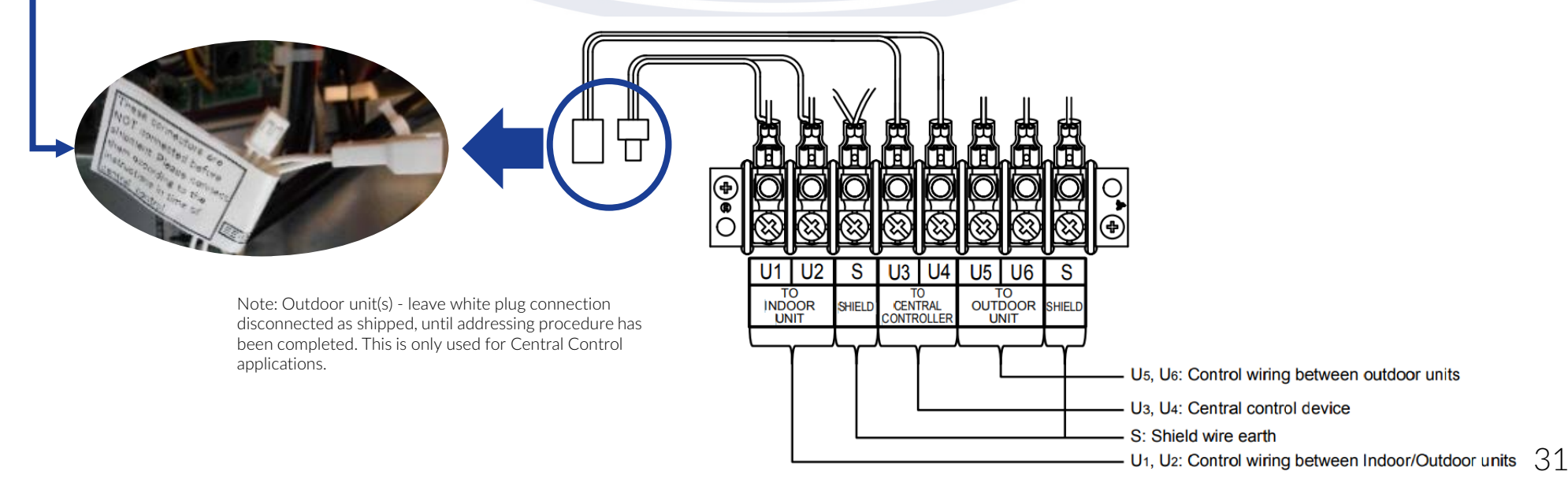

## Setting Up Header Units

Carrier Toshiba VRF Quick Start Up Guide

- 5. Power OFF all outdoor units, flow selector boxes and indoor units. Open all Header ODU control box's.
- 6. Set line (system) address in each Header ODU Systems without centralized controller can skip this step. Line address 1~28 can be used, locate SW13 & SW14 on main PCB. Do not duplicate line address.

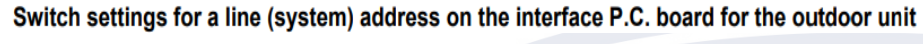

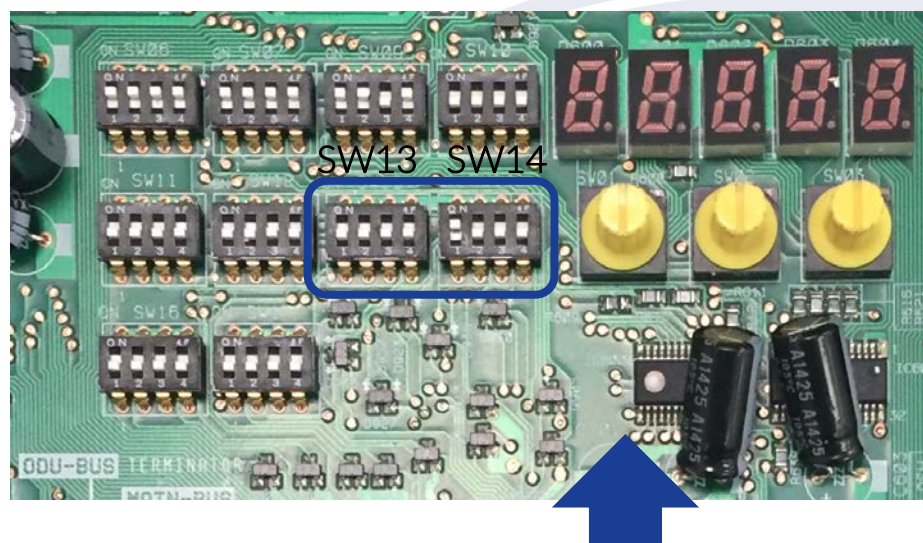

| ine (avatem) address  |    |    |    |    |    |
|-----------------------|----|----|----|----|----|
| Line (system) address | 4  | 1  | 2  | 3  | 4  |
| 1                     | ×  | ×  | X  | ×  | ×  |
| 2                     | ×  | ON | ×  | ×  | ×  |
| 3                     | ×  | ×  | ON | ×  | ×  |
| 4                     | ×  | ON | ON | ×  | ×  |
| 5                     | ×  | ×  | ×  | ON | ×  |
| 6                     | ×  | ON | ×  | ON | ×  |
| 7                     | ×  | ×  | ON | ON | ×  |
| 8                     | ×  | ON | ON | ON | ×  |
| 9                     | ×  | ×  | ×  | ×  | ON |
| 10                    | ×  | ON | ×  | ×  | ON |
| 11                    | ×  | ×  | ON | ×  | ON |
| 12                    | ×  | ON | ON | ×  | ON |
| 13                    | ×  | ×  | ×  | ON | ON |
| 14                    | ×  | ON | ×  | ON | ON |
| 15                    | ×  | ×  | ON | ON | ON |
| 16                    | ×  | ON | ON | ON | ON |
| 17                    | ON | ×  | ×  | ×  | ×  |
| 18                    | ON | ON | ×  | ×  | ×  |
| 19                    | ON | ×  | ON | ×  | ×  |
| 20                    | ON | ON | ON | ×  | ×  |
| 21                    | ON | ×  | ×  | ON | ×  |
| 22                    | ON | ON | ×  | ON | ×  |
| 23                    | ON | ×  | ON | ON | ×  |
| 24                    | ON | ON | ON | ON | ×  |
| 25                    | ON | ×  | ×  | ×  | ON |
| 26                    | ON | ON | ×  | ×  | ON |
| 27                    | ON | ×  | ON | ×  | ON |
| 28                    | ON | ON | ON | ×  | ON |

SW14

SW13

Main PCB Example

#### Address IDU's

#### Carrier Toshiba VRF Quick Start Up Guide

- 7. If available, connect Dyna-doctor to Header ODU and prepare software on computer for system verification and data recording. Only one system can be viewed/recorded at a time.
- 8. Confirm Rotary switches SW01,02,03 are all set to [1][1][1]
- 9. Power Up 1. Indoor units, 2. Flow Selector boxes, 3. Outdoor units. After one minute the header outdoor unit displays:
  - [L08] on each Header unit. This means indoor units need to be addressed.
  - [U1] on each Header unit. This means indoor units already addressed.
  - If any other code is displayed, troubleshoot now.
- 10. Press SW15 to start automatic indoor unit addressing.
  - For Manual addressing got to step 11.
  - Automatic addressing takes about 5 to 10 minutes to complete.
  - Once [U1] is displayed without flashing addressing is complete.

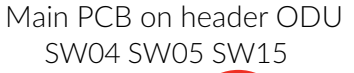

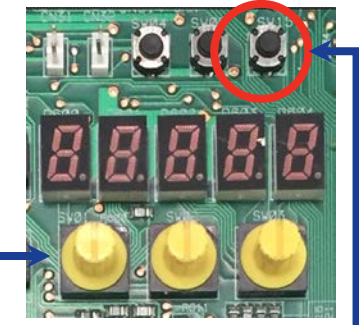

SW01 SW02 SW03

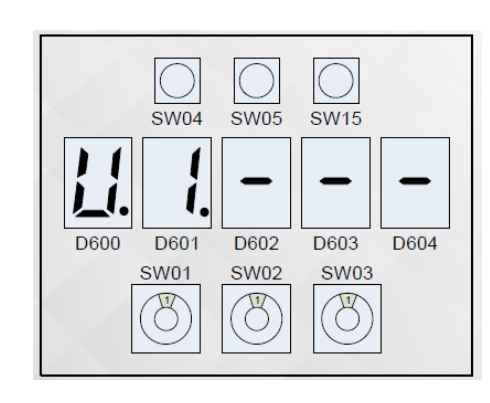

#### Address IDU's

#### Carrier Toshiba VRF Quick Start Up Guide

- 11. Manual IDU address instructions If Automatic addressing was used, go to step 12. To Manually set from remote control select DN-13 from the Field Setting Menu. All indoor Units require an Address need to be set.
  - Enter "Field settings menu" using steps below.
  - Press the Down arrow to highlight #7 "DN settings".
  - Press "F2" to enter "DN settings".

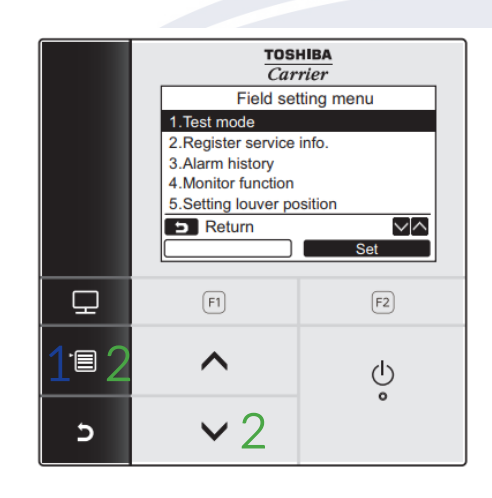

How to enter "Field setting menu"

- Push the [ MENU] button to display the menu screen.
- Push and hold the [■ MENU] button and the [ ∨ ∨] button at the same time to display the "Field setting menu".

→Push and hold the buttons for more than 4 seconds.

| Item                            | Function                                                                                                    |
|---------------------------------|----------------------------------------------------------------------------------------------------|
| 1. Test mode                    | Settings for when performing the test operation after installation                                                                 |
| 2. Register service info        | Registration of information about the contact number for service, model name and serial number of the indoor unit and outdoor unit |
| 3. Alarm history                | List of latest 10 alarm data: information of check code, date, time, and unit                                                      |
| 4. Monitor function             | Monitoring data of sensor temperature, rotating speed of the compressor or other factor.                                           |
| 5. Setting louver position      | Change the louver indication setting to match the indoor unit type.                                                                |
| 6. Setting timer operation mode | Set whether or not the operation mode can be selected when setting the schedule timer.                                             |
| 7. DN setting                   | Advanced settings using DN code                                                                                                    |

## Address IDU's

#### Carrier Toshiba VRF Quick Start Up Guide

11. Manual IDU address instructions (cont.)

- Utilize the "F1" & "F2" to move the curser left or right.
- The "UP" & "DOWN" arrows will check the valve.
- Once you have the desired IDU address shown on the right side, press the "MENU" button to lock in.
- Addresses 1~64 can be used.
- Select "Yes" to continue.
- Manual Address setting complete.

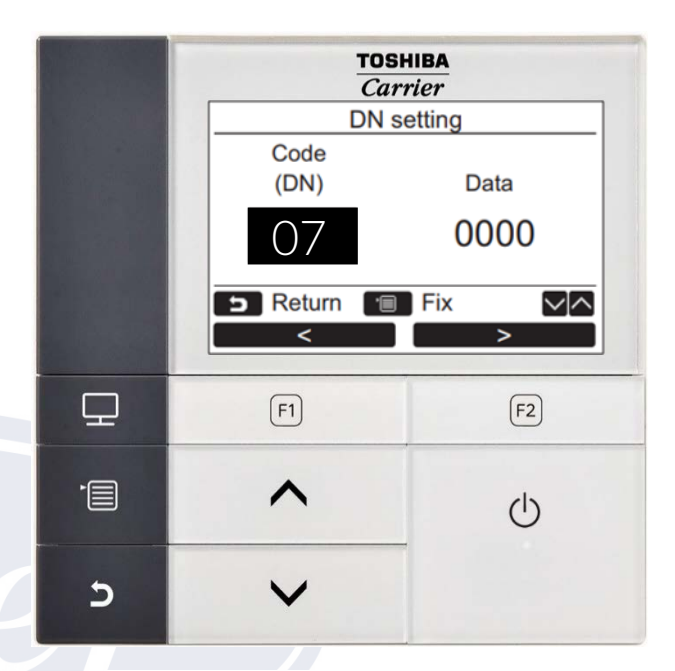

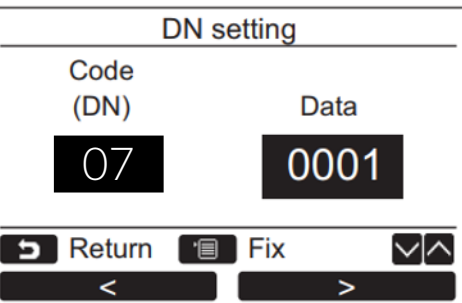

|        | DN se  | etting |    |  |
|--------|--------|--------|----|--|
|        | Contii | nue?   |    |  |
| Return |        |        |    |  |
| Yes    |        |        | No |  |

## START UP

#### Carrier Toshiba VRF Quick Start Up Guide

- 12. While setting the IDU Address you can also set up time, date and all desired settings and options required for the controller/indoor unit(s).
- 13. Once Addressing/Programming is complete the Header ODU displays changes to a non-flashing [U1].

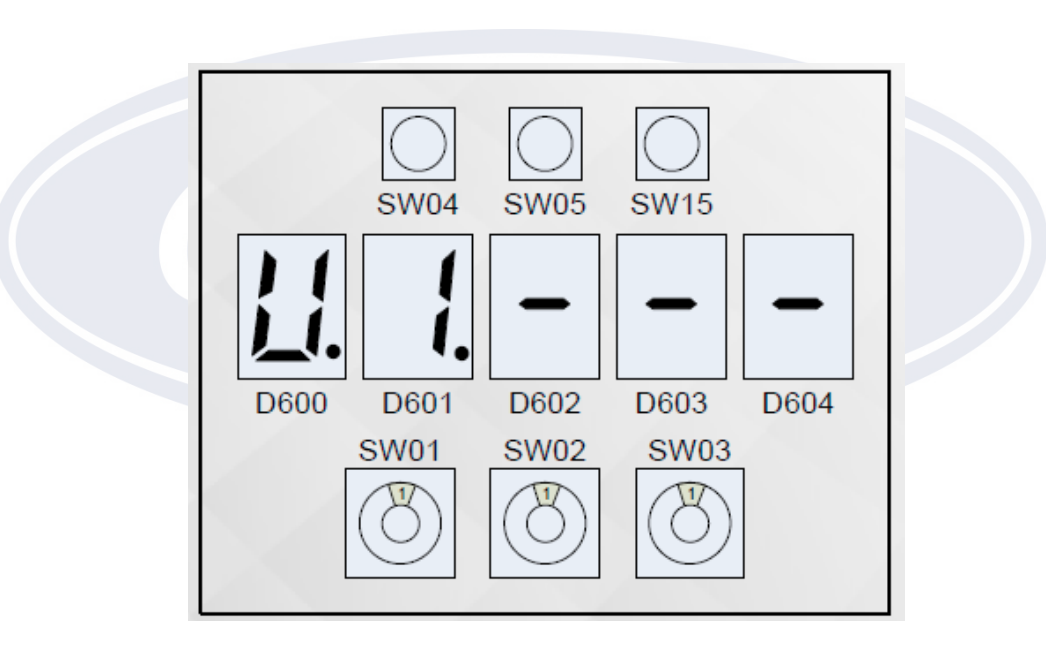

#### Setting Up 40QQ Electric Heat Control Carrier Toshiba VRF Quick Start Up Guide

- 14. 40QQ Rooftop Electric Heater Set Up If no 40QQ are installed with electric heat, go to step 15
  - Step 1 If Electric Heater is installed, set DIP switches as show below and <u>recycle power to unit</u>.

40QQ Control box view

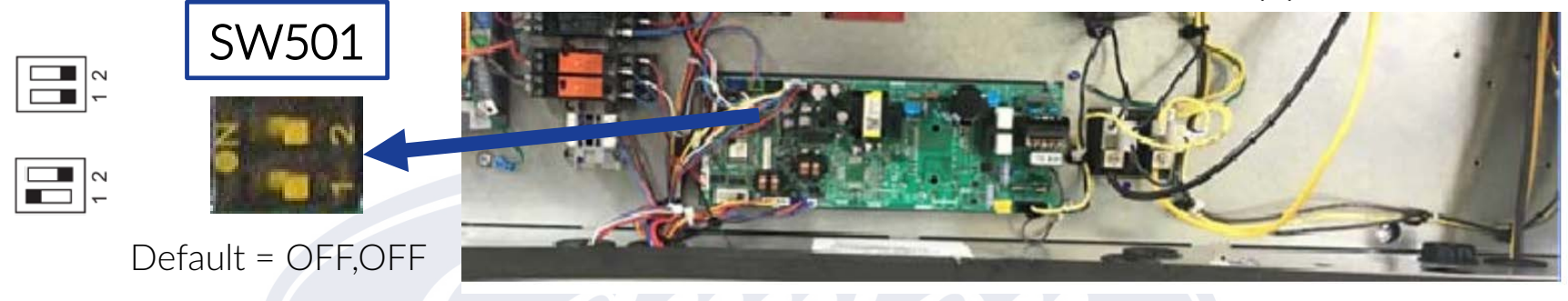

| SW501_1 | SW501_2 | Comments         |
|---------|---------|------------------|
| OFF     | OFF     | Factory Setting  |
| ON      | OFF     | Activate EHeater |

• Step 2 – Set DN code "DC" – Select a value for heater control.

| Set data of DN (DC) | Comments         |
|---------------------|------------------|
| 0000                | Factory Setting  |
| 0001 or more        | Activate EHeater |

\*DN(DC) determines the value of  $\triangle$ AS-H.

| Set Data      | 0000 | 0001 | 0002 | 0003 | 0004 | 0005 |
|---------------|------|------|------|------|------|------|
| ΔAS-H<br>(°F) | 0.0  | 0.9  | 1.8  | 2.7  | 3.6  | 4.5  |

| Set Data   | 0006 | 0007 | 0008 | 0009 | 0010 |
|------------|------|------|------|------|------|
| ΔAS-H (°F) | 5.4  | 6.3  | 7.2  | 8.1  | 9.0  |

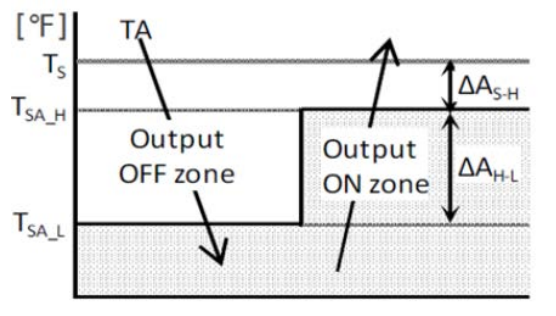

#### **Control Outline (TA)**

TA: Temperature of room sensor

Default

 $TSA_H$  : Temperature set air high (= TS- $\Delta$ AS-H)

Ts : Temperature set point on Remote controller  $TSA_L$  : Temperature set air low (=  $TSA_H-\Delta AH-L$ )

#### **START UP** Carrier Toshiba VRF Quick Start Up Guide

- 15. Dyna-doctor users verify all equipment can be seen and start recording data.
- 16. Cycle the system in both heating and cooling as outdoor temperature permits. If Heat Recovery, observe/record different mixes of indoor units in "heat" and "cool". Dyna-doctor users should record a minimum of 2 hrs. for each system, 4 hrs. recommend.

If system has a centralized controller Touchscreen, BACnet or other proceed to next page.

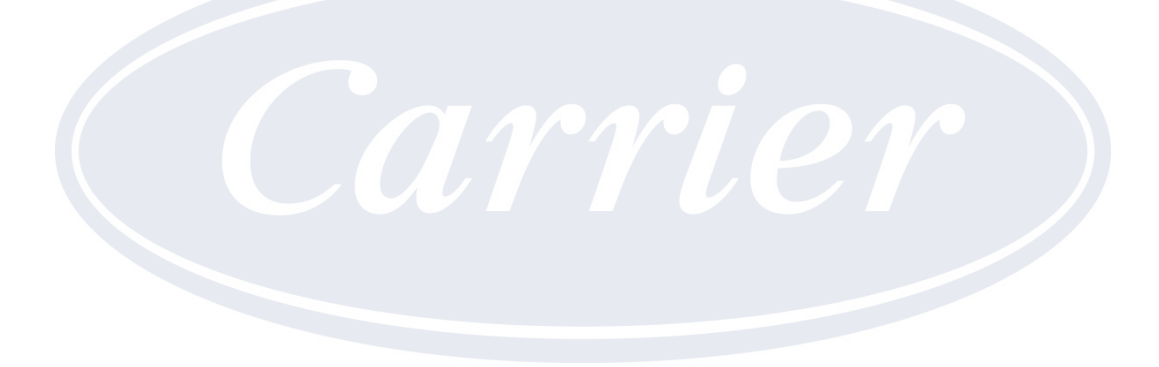

### Centralized Control Start Up

Carrier Toshiba VRF Centralized Control Quick Start Up Guide

- 1. Once the VRF system has been fully commissioned and there are no active errors displayed. Power down all outdoor units.
- 2. Set Refrigerant Line Address on each Header outdoor unit(s), 1-28 can be used, 1 is default, do not duplicate. See page 32 of this guide for SW13 & SW14 DIP switch settings.
- 3. Connect central control Molex connector on Header outdoor unit(s), if not connect now.
- 4. Connect control wire from TCS-net Relay, BACnet, Touchscreen or other device to U3 & U4 to Header outdoor unit centralized control daisy chain.
- 5. If there are no local controllers connected to the IDU's, see next page for Carrier Toshiba Commissioning Note. 1 and the additional steps needed for commissioning.
- 6. Power Up all centralized control devices.
- 7. Power Up all outdoor units. Not necessary to power cycle indoor units or flow selector boxes.
- 8. Program the TCS-net Relay, BACnet, Touchscreen or other device as required for the application. See Installation Manuals or contact CE Tech Support for assistance.
- 9. If Touchscreen is installed, we recommend you backup final version of programming.

## Carrier Toshiba Commissioning Note. 1

Carrier Toshiba VRF with no local control application/commissioning

This commissioning step applies to Carrier Toshiba VRF installed with no local remote controllers. System is only controlled by a TCS-net relay with either a Touchscreen or BACnet device.

During commissioning of the TCS-net relay you must set the SW3-4 DIP switch to ON and then recycle power to TCS-net relay. Start all other equipment and controls as per it's manual.

NOTE: This additional step is not in any published manual as yet.

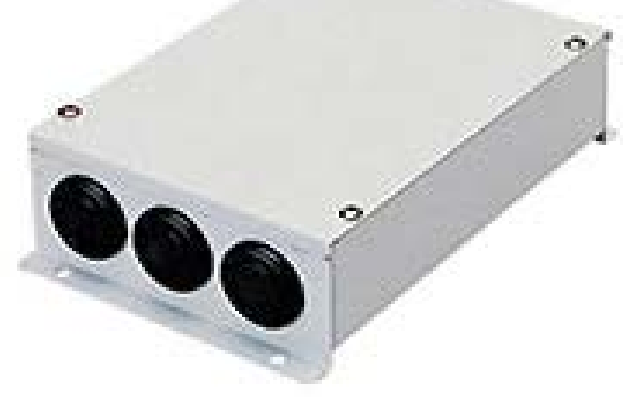

TCS-net Relay

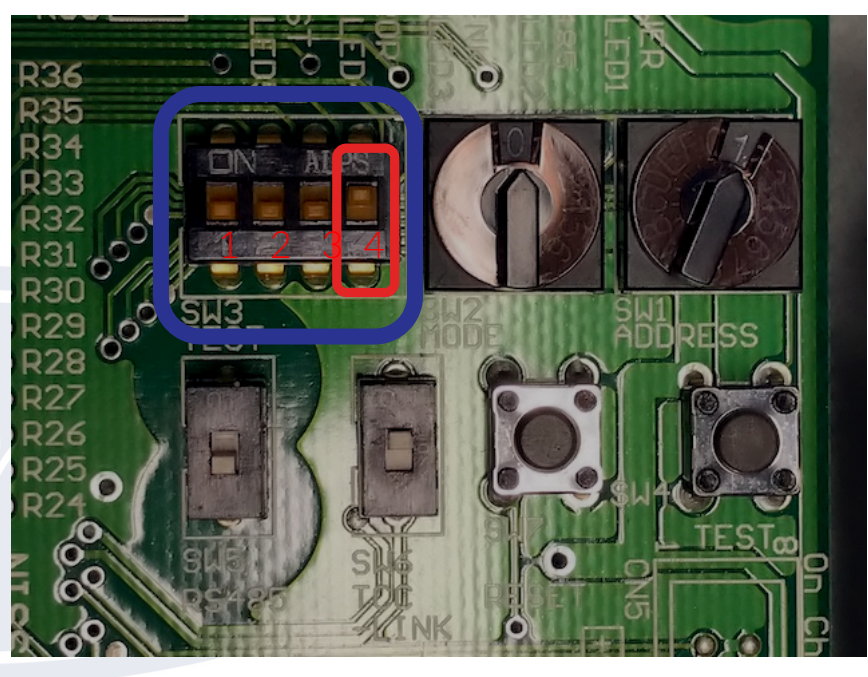

Zoomed in section of the TCS-net relay's PCB

Carrier Toshiba VRF Remote Controller Set Up Guide

TOSHIBA Carrier (\*) 12:25 Room A 9.0 70°F 63°F 6 S----A Auto Mode Fan Speed 6 F1 7 F2  $\Box$ 1 2 4^ 8 (1) 3  $5 \vee$ 5

RBC-AMS54E-UL – Remote Controller

1 – MONITOR: Displays the monitoring screen.

2 – MENU: Displays the menu screen.

3 – CANCEL: Functions as indicated on the display, such as returning to the previous menu screen.

4 – UP: During normal operation, adjusts the temperature. On the menu screen, selects menu item.

5 – DOWN: During normal operation, adjusts the temperature. On the menu screen, selects menu item.

6 – F1: Varies its function according to the setting screen.

7 – F2: Varies its function according to the setting screen.

8 - ON/OFF: Turns system ON or OFF.

More display icons are explained on page 43 of this document.

Basic Operation:

- 1. Turn ON the remote control by pressing the ON/OFF button.
- 2. Select the MODE be pressing the MODE (F1) button.
  - AUTO, HEAT, DRY, COOL, FAN are selectable modes of operation.
- 3. Select FAN speed by pressing Fan Speed (F2).
  - AUTO, HIGH, MED+, MED, LOW+, LOW are selectable fan speeds.
- 4. Once AUTO, COOL, DRY or HEAT mode is selected, set desired temperature using the UP/DOWN arrow button. In AUTO mode set both the HEAT & COOL set points, see next page for additional information.

More detailed information on these items and more can be found in the Installation and Operation Manual that came with the remote controller.

#### Carrier Toshiba VRF Remote Controller Set Up Guide

Auto Mode & Dual Set Points:

In dual set point setting, the temperature set point of individual cooling and heating can be set to adjust the indoor temperature.

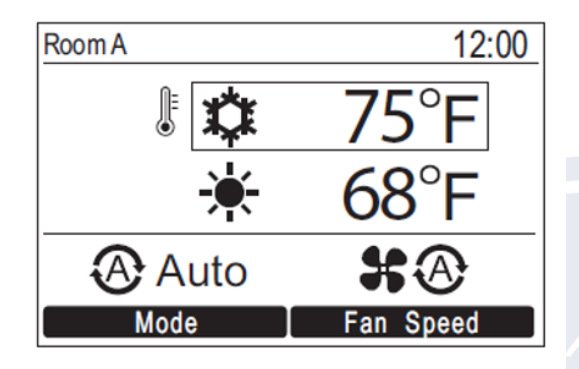

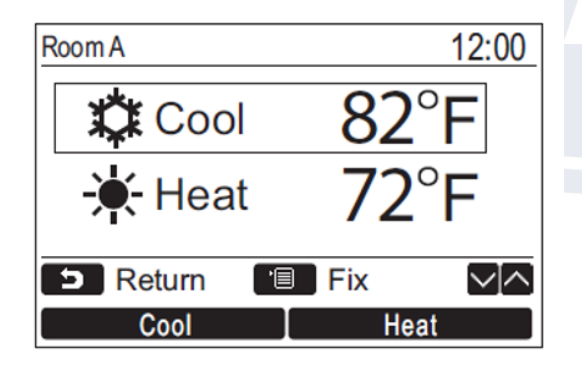

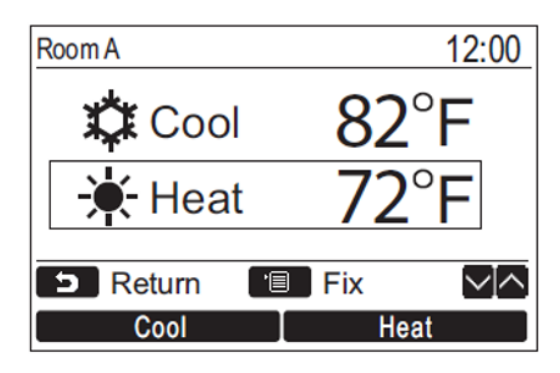

- 1. Push the UP or DOWN button to switch to the display shown on the left.
- To set the cooling temperature set point, push [Cool] and adjust the setting with UP/DOWN buttons. A box will surround [ Cool] and Temperature set point]. To set the heating temperature set point, push [Heat] and adjust the setting with UP/DOWN buttons. A box will surround [ Heat] and [Temperature set point].

Push [ MENU] to confirm the settings and return to the normal display. Push [ CANCEL] to cancel the settings and return to the normal display.

#### Carrier Toshiba VRF Remote Controller Set Up Guide

Display Modes:

To switch between displays: Push and hold the [ CANCEL] button and the [ Monitor] button at the same time for more than 4 seconds.

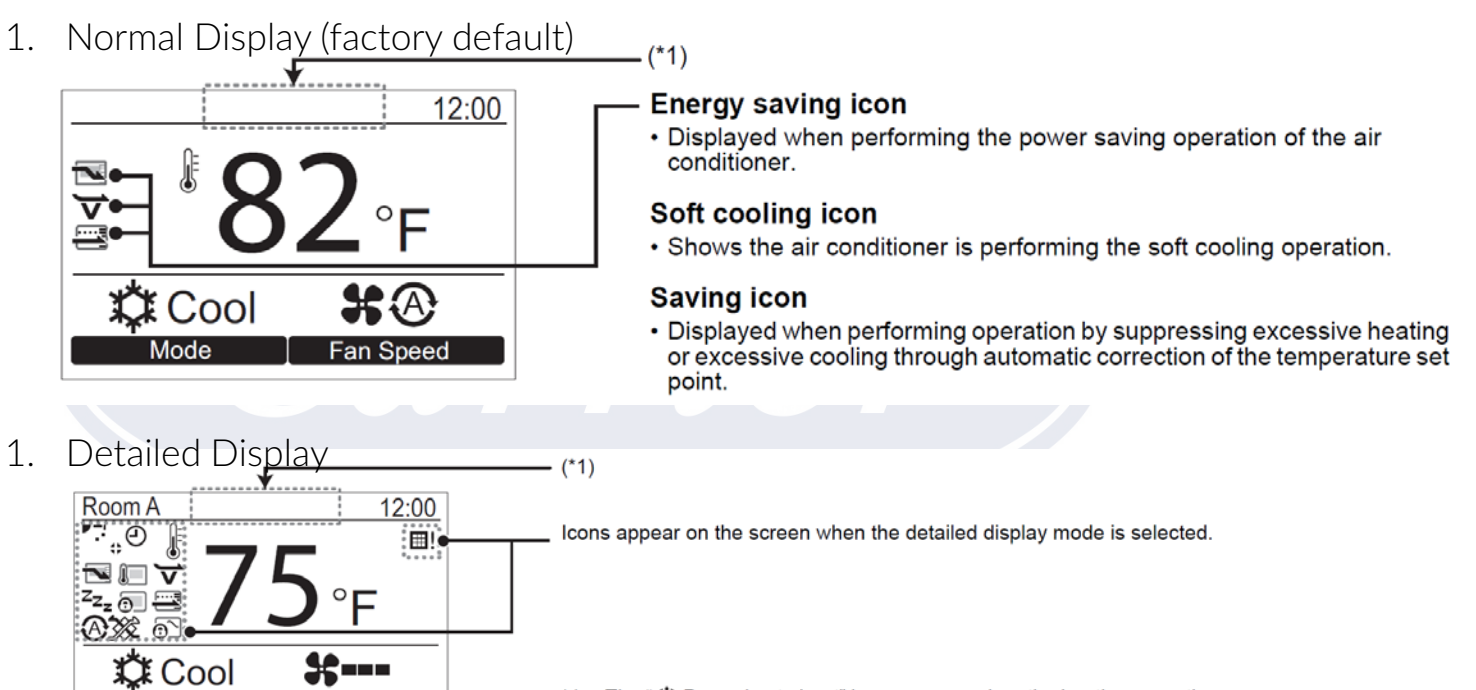

\*1 • The "
Preparing to heat" icon appears when the heating operation starts or when defrosting operation.

The indoor fan stops or the operation becomes the blowing operation when it is displayed.

 It may be displayed depending on the model when "() Preparing to operate" is displayed.

| ▼ Ice | ▼ Icon list |                                                    |              |                                                      |            |                                                                             |  |  |
|-------|-------------|----------------------------------------------------|--------------|------------------------------------------------------|------------|-----------------------------------------------------------------------------|--|--|
| ť     | 7           | Shows the Energy saving operation is<br>activated. | Ð            | Shows a timer function is activated.                 | ZZZz       | Shows the Night operation is activated.                                     |  |  |
| (     |             | Shows the remote control sensor is activated.      | 0            | Shows the Louver lock is activated.                  | <b>@</b> _ | Shows the central control device prohibits the<br>use of the remote control |  |  |
| f     |             | Shows the saving operation is activated.           | $\checkmark$ | Shows soft cooling is activated.                     | Ø          | Shows the setting of the louver.                                            |  |  |
|       |             |                                                    | <u>@`</u>    | Shows operation switching control is in<br>progress. | <b></b> !  | Shows the filter needs to be cleaned.                                       |  |  |

\*2 Normally the temperature sensor of the indoor unit senses the temperature. The temperature around the remote control can also be sensed. For details, contact the dealer where you purchased the air conditioner. \* Do not use the function when the air conditioner is controlled in a group.

Fan Speed

Carrier Toshiba VRF Remote Controller Set Up Guide

Initial Settings:

 Press the [ MENU] button. Once the Menu is displayed press the UP/DOWN buttons to highlight Initial Setting and then press [ Set F2] button to select.

| Ī | TOSI<br>Car       | HIBA<br>rier |  |
|---|-------------------|--------------|--|
|   | Initial set       | ting(1/2)    |  |
|   | 1.Clock           |              |  |
|   | 2.Name of room    |              |  |
|   | 3.Screen contrast |              |  |
|   | 4.Backlight       |              |  |
|   | 5.Key lock        |              |  |
|   | S Return          | $\sim$       |  |
|   |                   | Set          |  |
|   |                   |              |  |
|   | (F1)              | F2           |  |

| Item Function         |                                                                       |  |  |
|-----------------------|-----------------------------------------------------------------------|--|--|
| 1. Clock              | Settings for the clock (Year, Month, Day, time)                       |  |  |
| 2. Name of room       | Refer to the Owner's Manual supplied with the remote control.         |  |  |
| 3. Screen contrast    | Contrast adjustment of the LCD                                        |  |  |
| 4. Back light         | Turning on / off the back light of the LCD                            |  |  |
| 5. Key lock           | Prohibiting the button operations                                     |  |  |
| 6. Header / Follower  | Refer to the Owner's Manual supplied with the remote control.         |  |  |
| 7. Language           | Setting for the language displayed on the remote control.             |  |  |
| 8. Press & hold 4sec. | Setting for the "press and hold" operation for the [ 🕁 ON / OFF] key. |  |  |

Carrier Toshiba VRF Remote Controller Set Up Guide

Field Settings:

- 1. Press the [ MENU] button to display the menu screen.
- 2. Push and hold the [MENU] button and the [DOWN] button at the same time to display the "Field setting menu". Push and hold the buttons for more than 4 seconds.
- 3. Push the [SCANCEL] button to return.
- 4. Press the UP/DOWN buttons to highlight and then press [ Set F2] button to select field setting to adjust.
  - Commonly used:
    - 5. Setting louver position
    - 7. DN setting

| 00 | TOSI<br>Car                                                                                                    | HIBA<br>rier     |  |
|----|----------------------------------------------------------------------------------------------------|------------------|--|
| OH | Field set                                                                                                    | tting menu       |  |
|    | 1.Test mode                                                                                                    |                  |  |
|    | <ul><li>2.Register service</li><li>3.Alarm history</li><li>4.Monitor function</li><li>5.Setting louver pc</li></ul> | info.<br>osition |  |
|    | D Return                                                                                                    | Set              |  |
|    | F1                                                                                                    | F2               |  |

| Item                            | Function                                                                                                    |
|---------------------------------|----------------------------------------------------------------------------------------------------|
| 1. Test mode                    | Settings for when performing the test operation after installation                                                                 |
| 2. Register service info        | Registration of information about the contact number for service, model name and serial number of the indoor unit and outdoor unit |
| 3. Alarm history                | List of latest 10 alarm data: information of check code, date, time, and unit                                                      |
| 4. Monitor function             | Monitoring data of sensor temperature, rotating speed of the compressor or other factor.                                           |
| 5. Setting louver position      | Change the louver indication setting to match the indoor unit type.                                                                |
| 6. Setting timer operation mode | Set whether or not the operation mode can be selected when setting the schedule timer.                                             |
| 7. DN setting                   | Advanced settings using DN code                                                                                                    |

For full list of DN codes, see page 46 ~ 48.

Carrier Toshiba VRF Remote Controller Set Up Guide

DN Codes:

| DN | Item                                         |                                                                                                    | Desc                                      | ription                                                               | At shipment                                  |
|----|----------------------------------------------|----------------------------------------------------------------------------------------------------|-------------------------------------------|-----------------------------------------------------------------------|----------------------------------------------|
| 01 | Filter display delay timer                   | 0000: None<br>0002: 2500H<br>0004: 10000H                                                           |                                           | 0001: 150H<br>0003: 5000H                                             | According to type                            |
| 02 | Dirty state of filter                        | 0000: Standard<br>0001: High degree of dir                                                          | t (Half of sta                            | andard time)                                                          | 0000: Standard                               |
| 03 | Central control address                      | 0001: No.1 unit<br>0099: Unfixed                                                                    | to                                        | 0064: No.64 unit                                                      | 0099: Unfixed                                |
| 04 | Specific indoor unit priority                | 0000: No priority                                                                                   |                                           | 0001: Priority                                                        | 0000: Unfixed                                |
| 06 | Heating temp shift                           | 0000: No shift<br>0002: +2°C(+3.6°F)                                                                | to                                        | 0001: +1°C(+1.8°F)<br>0010: +10°C(+18°F)<br>(Up to +6 recommended)    | 0002: +2°C(+3.6°F)<br>(Floor type 0000: 0°C) |
| 0d | Existence of [AUTO]<br>mode                  | 0000: Provided<br>0001: Not provided (Auto                                                          | matic selec                               | ction from connected outdoor unit)                                    | 0001: Not provided                           |
| 0F | Cooling only                                 | 0000: Heat pump<br>0001: Cooling only (No d                                                         | lisplay of [Al                            | UTO] [HEAT])                                                          | 0000: Heat pump                              |
| 10 | Туре                                         | 0001: 4-way Air Discharg                                                                            | ge Cassette                               |                                                                       | Depending on model type                      |
| 11 | Indoor unit capacity                         | 0000: Unfixed                                                                                       |                                           | 0001 to 0034                                                          | According to capacity type                   |
| 12 | Line address                                 | 0001: No.1 unit                                                                                     | to                                        | 0030: No.30 unit                                                      | 0099: Unfixed                                |
| 13 | Indoor unit address                          | 0001: No.1 unit                                                                                     | to                                        | 0064: No.64 unit                                                      | 0099: Unfixed                                |
| 14 | Group address                                | 0000: Individual<br>0002: Follower unit of gro                                                      | oup                                       | 0001: Header unit of group                                            | 0099: Unfixed                                |
| 19 | Louver type<br>(Air direction<br>adjustment) | 0000: No louver<br>0002: (1-way Air Dischar<br>0003: (2-way Air Dischar<br>0004: (4-way Air Dischar | ge Cassette<br>ge Cassette<br>ge Cassette | 0001: Swing only<br>e type, Under Ceiling type)<br>e type)<br>e type) | According to type                            |
| 28 | Automatic restart of<br>power failure        | 0000: None                                                                                          |                                           | 0001: Restart                                                         | 0000: None                                   |
| 2A | Selection of option/error<br>input (CN70)    | 0000: Filter input<br>0002: None                                                                    |                                           | 0001: Alarm input (Air washer, etc.)                                  | 0002: None                                   |
| 2E | HA terminal (CN61) select                    | 0000: Usual<br>0002: Fire alarm input                                                               |                                           | 0001: Leaving-ON prevention control                                   | 0000: Usual<br>(HA terminal)                 |
| 31 | Ventilating fan control                      | 0000: Unavailable                                                                                   |                                           | 0001: Available                                                       | 0000: Unavailable                            |
| 32 | TA sensor selection                          | 0000: Body TA sensor                                                                                |                                           | 0001: Remote controller sensor                                        | 0000: Body TA sensor                         |
| 33 | Temperature unit select                      | 0000: °C                                                                                            |                                           | 0001: °F : (at factory shipment)                                      | 0001: °F                                     |
| F0 | Swing mode                                   | 0001: Standard<br>0003: Cycle swing                                                                 |                                           | 0002: Dual swing                                                      | 0001: Standard                               |
| F1 | Louver fixed position<br>(Louver No.1)       | 0000: Release<br>0005: Downward dischar                                                             | rge position                              | 0001: Horizontal discharge position                                   | 0000: Not fixed                              |
| F2 | Louver fixed position<br>(Louver No.2)       | 0000: Release<br>0005: Downward dischar                                                             | ge position                               | 0001: Horizontal discharge position                                   | 0000: Not fixed                              |
| F3 | Louver fixed position<br>(Louver No.3)       | 0000: Release<br>0005: Downward dischar                                                             | rge position                              | 0001: Horizontal discharge position                                   | 0000: Not fixed                              |
| F4 | Louver fixed position<br>(Louver No.4)       | 0000: Release<br>0005: Downward dischar                                                             | rge position                              | 0001: Horizontal discharge position                                   | 0000: Not fixed                              |

#### Carrier Toshiba VRF Remote Controller Set Up Guide

#### Slim, High Static Duct type

DN Codes (cont.):

| DN | ltem                                       | Description                                                                                                    | Atshipment           |  |  |  |  |  |
|----|--------------------------------------------|----------------------------------------------------------------------------------------------------|----------------------|--|--|--|--|--|
| 5d | Static pressure selection                  | Slim Ducted<br>0001: Standard 1 (factory defoult)<br>0003: High static pressure 2<br>0006: High static pressure 3 | 0001: Standard       |  |  |  |  |  |
| 60 | Timer setting<br>(wired remote controller) | 0000: Available (can be performed)<br>0001: Unavailable (cannot be performed)                                     | 0000: Available      |  |  |  |  |  |
| 92 | Outside interlock<br>release condition     | 0000: Operation stop<br>0001: Release com munica tion signal receive                                              | 0000: Operation stop |  |  |  |  |  |

#### Type

| DN code TU |                    |                 |  |  |  |  |
|------------|--------------------|-----------------|--|--|--|--|
| Value      | Туре               | Model           |  |  |  |  |
| 0005       | Slim Ducted        | MMD-AP***SPH2UL |  |  |  |  |
| 0006       | High static Ducted | MMD-AP***H2UL   |  |  |  |  |
|            |                    |                 |  |  |  |  |

\*1 Default value stored in EEPROM mounted on service P.C. board

#### Medium Static Ducted type

| DN | ltem                                                                                                    |                                         | Description                                        |                                                      |                                                                                                    |  |
|----|----------------------------------------------------------------------------------------------------|-----------------------------------------|----------------------------------------------------|------------------------------------------------------|----------------------------------------------------------------------------------------------------|--|
|    | SET DATA                                                                                                    | 0000                                    | 0001                                               | 0003                                                 | 0006                                                                                                    |  |
|    | External static 0.008psi (55                                                                                                    |                                         | 0.013psi (90Pa)                                    | 0.013psi (90Pa) 0.017psi (120Pa)                     |                                                                                                    |  |
|    | pressure                                                                                                    | Standard<br>(Factory default)           | High static pressure 1                             | High static pressure 3                               | Low static pressure                                                                                                    |  |
| 5d | DIP Switch<br>position                                                                                                    | OFF OFF OFF OFF OFF OFF OFF OFF OFF OFF | SW01 SW02<br>OFF ON OFF OFF<br>ON 0FF 0FF<br>OFF 2 | SW01 SW02<br>OFF OFF OFF OFF ON<br>ON<br>OFF 1 2 1 2 | OFF 0<br>OFF 0<br>OF |  |
| 60 | 0 Timer setting<br>(wired remote controller) 0000: Available (can be performed) 0   0 0001: Unavailable (cannot be performed) 0            |                                         |                                                    |                                                      | 0000: Available                                                                                                    |  |
| 92 | 92     Outside interlock<br>release condition     0000: Operation stop<br>0001: Release com munica tion signal receive     0000: Operation |                                         |                                                    | 0000: Operation stop                                 |                                                                                                    |  |

#### Туре

DN code "10"

| Value | Туре                      | Model          |  |  |
|-------|---------------------------|----------------|--|--|
| 0004  | Medium static ducted type | MMD-AP***BH2UL |  |  |
|       |                           |                |  |  |

\*1 Default value stored in EEPROM mounted on service P.C. board

| DN | Item                   | Description                                    | Factory default |
|----|------------------------|------------------------------------------------|-----------------|
| 77 | Dual set point setting | 0000: Normal automatic<br>0002: Dual automatic | 0000            |

| 2E External On / Off<br>control switching option, remove jumper 01 master indoor PCB allows<br>continuous contact switch- link 01 in place; pulse switch required when made, disable when open 0001 = enable 0000 | 2E External On / Off control Making or breaking terminals 1 and 2 of CN61 (indoor PCB) External 0000 = group starts when made stops when open 0001 = enable 0000 |
|----------------------------------------------------------------------------------------------------|----------------------------------------------------------------------------------------------------|
|----------------------------------------------------------------------------------------------------|----------------------------------------------------------------------------------------------------|

#### Carrier Toshiba VRF Remote Controller Set Up Guide

DN Codes (cont.):

4-way, Compact 4-way, Ceiling, High wall type

| DN | Item                                       |                                                                               | Description                   |                |                                 |                | Atshipment      |                 |                 |                 |                |                |
|----|--------------------------------------------|-------------------------------------------------------------------------------|-------------------------------|----------------|---------------------------------|----------------|-----------------|-----------------|-----------------|-----------------|----------------|----------------|
|    | High-ceiling adjustment                    | 4-way C                                                                       | assette                       |                |                                 |                |                 |                 |                 | 0000:           | Standa         | rd             |
| 1  | (Air flow selection)                       | Value                                                                         | Туре                          |                | AP018                           |                | AP021           | , AP024,        | AP030           | AP              | 036, AP0       | )42            |
| 1  |                                            | Value                                                                         | Air flow at outlet            | 4-Way          | 3-Way                           | 2-Way          | 4-Way           | 3-Way           | 2-Way           | 4-Way           | 3-Way          | 2-Way          |
|    |                                            | 0000                                                                          | Standard<br>(factory default) | 9'2"<br>(2.8)  | 10'6"<br>(3.2)                  | 11'6"<br>(3.5) | 9'10"<br>(3.0)  | 10'10"<br>(3.3) | 11'10"<br>(3.6) | 12'10"<br>(3.9) | 13'9"<br>(4.2) | 14'9"<br>(4.5) |
| 5d |                                            | 0001                                                                          | High-ceiling (1)              | 10'6"<br>(3.2) | 11'6"<br>(3.5)                  | 12'6"<br>(3.8) | 10'10"<br>(3.3) | 11'6"<br>(3.5)  | 12'6"<br>(3.8)  | 13'9"<br>(4.2)  | 14'5"<br>(4.4) | 15'1"<br>(4.6) |
|    |                                            | 0003                                                                          | High-ceiling (3)              | 11'6"<br>(3.5) | 12'6"<br>(3.8)                  | —              | 11'10"<br>(3.6) | 12'6"<br>(3.8)  | _               | 14'9"<br>(4.5)  | 15'1"<br>(4.6) | _              |
|    |                                            |                                                                               |                               |                |                                 |                |                 |                 |                 |                 |                |                |
| 1  |                                            | Value                                                                         | Туре                          |                | AP01                            | 5~AP05         | 6               |                 |                 |                 |                |                |
| 1  |                                            | 0000                                                                          | Standard (factory d           | lefault)       | efault) 11.5 ft (3.5 m) or less |                |                 |                 |                 |                 |                |                |
|    |                                            | 0001                                                                          | High-ceiling (1               | )              | 13 ft (4                        | .0 m) or l     | ess             |                 |                 |                 |                |                |
| 60 | Timer setting<br>(wired remote controller) | 0000: Available (can be performed)<br>0001: Unavailable (cannot be performed) |                               |                |                                 | 0000:          | Availab         | le              |                 |                 |                |                |

Type DN code "10"

| Value  | Туре                   | Model          |
|--------|------------------------|----------------|
| 0001*1 | 4-way Cassette         | MMU-AP***H2UL  |
| 0007   | Ceiling                | MMC-AP***H2UL  |
| 0008   | High Wall              | MMK-AP***H2UL  |
| 0014   | Compact 4-way Cassette | MMU-AP***MH2UL |

\*1 Default value stored in EEPROM mounted on service P.C. board

#### Indoor Unit Capacity

| ON code " | <u>11"</u> |
|-----------|------------|
| Value     | Capacity   |
| 0000*     | Invalid    |
| 0001      | 007 type   |
| 0003      | 009 type   |
| 0005      | 012 type   |
| 0007      | 015 type   |
| 0009      | 018 type   |
| 0010      | 021 type   |
| 0011      | 024 type   |
| 0012      | 027 type   |
| 0013      | 030 type   |
| 0015      | 036 type   |
| 0016      | 042 type   |
| 0017      | 048 type   |
| 0018      | 056 type   |
| 0021      | 072 type   |
| 0023      | 096 type   |
| ~         | _          |

\*1 Default value stored in EEPROM mounted on service P.C. board

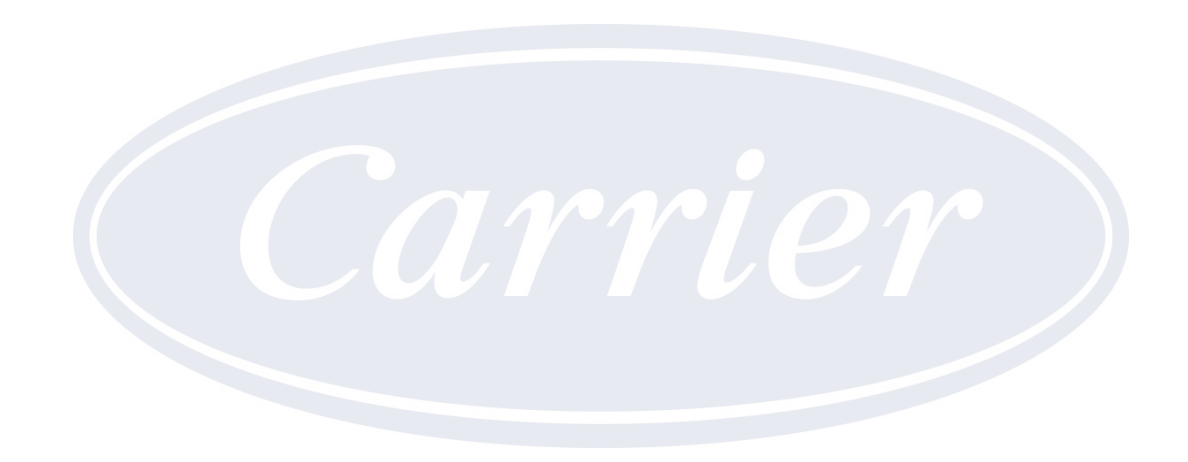